# IC085LV / IC125LV

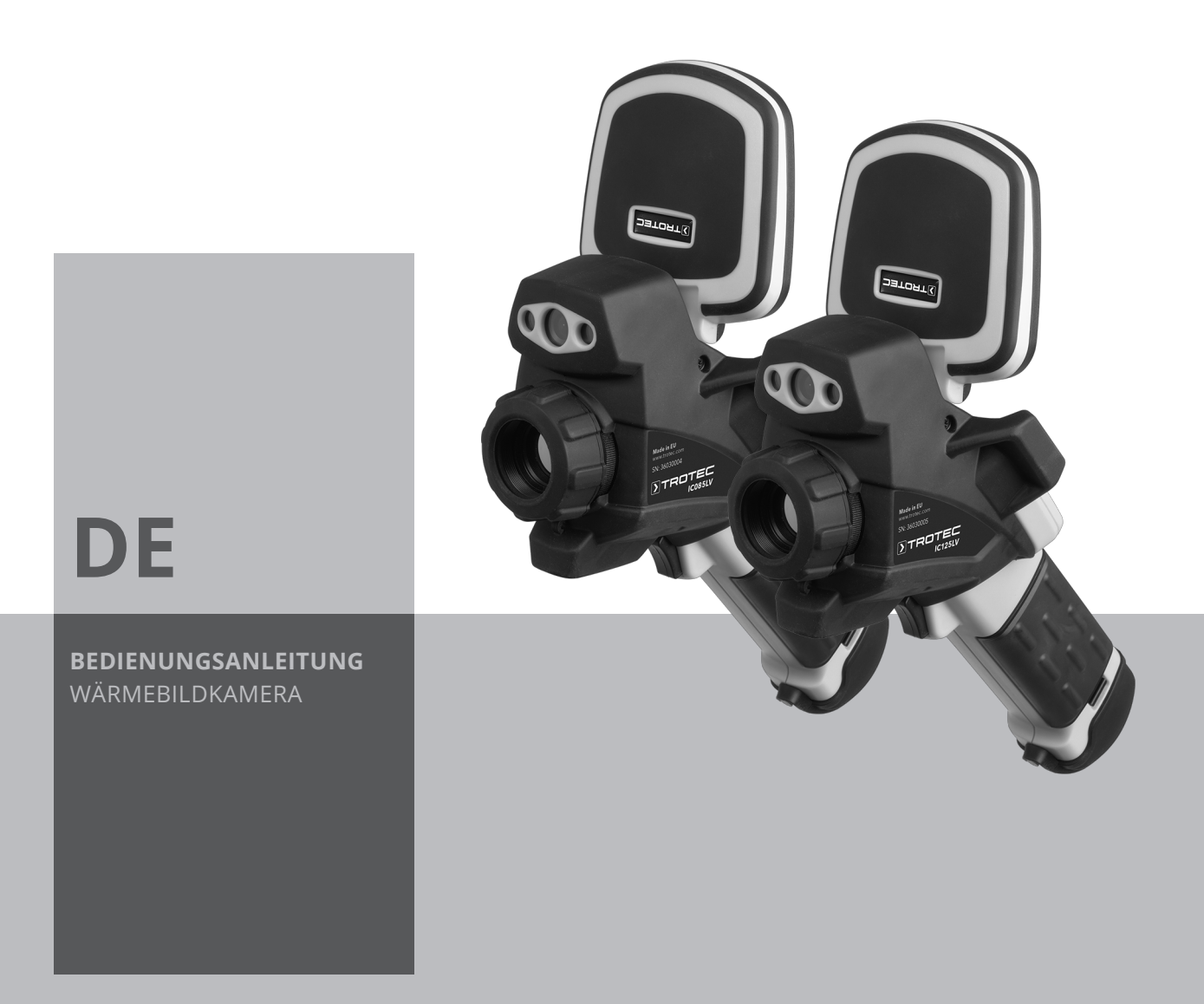

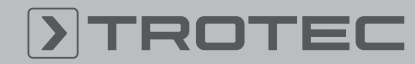

# TROTEC

#### Inhaltsverzeichnis

| Hinweise zur Bedienungsanleitung | 1  |
|----------------------------------|----|
| Sicherheit                       | 2  |
| Informationen über das Gerät     | 4  |
| Transport und Lagerung           | 8  |
| Bedienung                        | 8  |
| Software                         | 14 |
| Emissionsgrad                    | 23 |
| Begriffe aus der Thermografie    | 25 |
| Fehler und Störungen             | 25 |
| Wartung und Reparatur            | 26 |
| Entsorgung                       | 26 |

#### Hinweise zur Bedienungsanleitung

#### **Symbole**

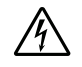

#### Warnung vor elektrischer Spannung

Dieses Symbol weist darauf hin, dass Gefahren aufgrund von elektrischer Spannung für Leben und Gesundheit von Personen bestehen.

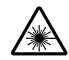

#### Warnung vor Laserstrahl

Dieses Symbol weist darauf hin, dass Gefahren aufgrund von Laserstrahlen für die Gesundheit von Personen bestehen.

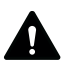

#### Warnung

Das Signalwort bezeichnet eine Gefährdung mit einem mittleren Risikograd, die, wenn sie nicht vermieden wird, den Tod oder eine schwere Verletzung zur Folge haben kann.

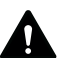

#### Vorsicht

Das Signalwort bezeichnet eine Gefährdung mit einem niedrigen Risikograd, die, wenn sie nicht vermieden wird, eine geringfügige oder mäßige Verletzung zur Folge haben kann.

#### Hinweis

Info

Das Signalwort weist auf wichtige Informationen (z. B. auf Sachschäden), aber nicht auf Gefährdungen hin.

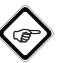

Hinweise mit diesem Symbol helfen Ihnen, Ihre Tätigkeiten schnell und sicher auszuführen.

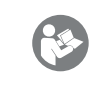

#### Anleitung beachten

Hinweise mit diesem Symbol weisen Sie darauf hin, dass die Bedienungsanleitung zu beachten ist.

Die aktuelle Fassung der Bedienungsanleitung und die EU-Konformitätserklärung können Sie unter folgendem Link herunterladen:

IC085LV

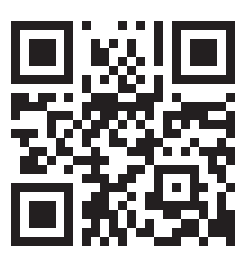

http://hub.trotec.com/?id=39794

IC125LV

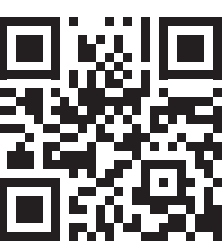

http://hub.trotec.com/?id=39795

2

#### Sicherheit

Lesen Sie diese Anleitung vor Inbetriebnahme / Verwendung des Gerätes sorgfältig durch und bewahren Sie die Anleitung immer in unmittelbarer Nähe des Aufstellortes bzw. am Gerät auf!

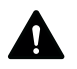

# Warnung

Lesen Sie alle Sicherheitshinweise und Anweisungen.

Versäumnisse bei der Einhaltung der Sicherheitshinweise und Anweisungen können elektrischen Schlag, Brand und / oder schwere Verletzungen verursachen.

#### Bewahren Sie alle Sicherheitshinweise und Anweisungen für die Zukunft auf.

Das Gerät kann von Kindern ab 8 Jahren sowie von Personen mit reduzierten physischen, sensorischen oder mentalen Fähigkeiten oder Mangel an Erfahrung und / oder Wissen benutzt werden, wenn sie beaufsichtigt oder bezüglich des sicheren Gebrauchs des Gerätes unterwiesen wurden und die daraus resultierenden Gefahren verstanden haben. Kinder dürfen nicht mit dem Gerät spielen. Reinigung und Benutzer-Wartung dürfen nicht durch Kinder ohne Beaufsichtigung durchgeführt werden.

- Betreiben Sie das Gerät nicht in explosionsgefährdeten Räumen.
- Betreiben Sie das Gerät nicht in aggressiver Atmosphäre.
- Tauchen Sie das Gerät nicht unter Wasser. Lassen Sie keine Flüssigkeiten in das Geräteinnere eindringen.
- Das Gerät darf nur in trockener Umgebung und keinesfalls bei Regen oder einer relativen Luftfeuchtigkeit oberhalb der Betriebsbedingungen verwendet werden.
- Schützen Sie das Gerät vor permanenter direkter Sonneneinstrahlung.
- Entfernen Sie keine Sicherheitszeichen, Aufkleber oder Etiketten vom Gerät. Halten Sie alle Sicherheitszeichen, Aufkleber und Etiketten in einem lesbaren Zustand.
- Öffnen Sie das Gerät nicht mit einem Werkzeug.
- Vermeiden Sie den direkten Blick in den Laserstrahl.
- Richten Sie den Laserstrahl nicht auf Menschen oder Tiere.
- Beachten Sie die Lager- und Betriebsbedingungen gemäß Kapitel Technische Daten.

#### Bestimmungsgemäße Verwendung

Verwenden Sie das Gerät ausschließlich zur optischen oder thermografischen Darstellung von Objekten, unter Einhaltung der technischen Daten.

Um das Gerät bestimmungsgemäß zu verwenden, verwenden Sie ausschließlich von Trotec geprüftes Zubehör bzw. von Trotec geprüfte Ersatzteile.

#### Bestimmungswidrige Verwendung

Verwenden Sie das Gerät nicht in explosionsgefährdeten Bereichen. Verwenden Sie das Gerät nicht an Menschen oder Tieren. Für Schäden, die aus nicht bestimmungsgemäßer Verwendung resultieren, übernimmt Trotec keine Haftung. Gewährleistungsansprüche erlöschen in diesem Fall. Eigenmächtige bauliche Veränderungen sowie An- oder Umbauten am Gerät sind verboten.

#### Personalqualifikation

Personen, die dieses Gerät verwenden, müssen:

• die Bedienungsanleitung, insbesondere das Kapitel Sicherheit, gelesen und verstanden haben.

#### Restgefahren

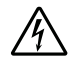

#### Gefahr durch elektrischen Strom

Arbeiten an elektrischen Bauteilen dürfen nur von einer Elektrofachkraft oder einem autorisiertem Fachbetrieb durchgeführt werden!

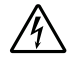

#### Warnung vor elektrischer Spannung

Es besteht Kurzschlussgefahr durch in das Gehäuse eindringende Flüssigkeiten!

Tauchen Sie das Gerät und das Zubehör nicht unter Wasser. Achten Sie darauf, dass kein Wasser oder andere Flüssigkeiten in das Gehäuse gelangen.

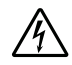

#### Warnung vor elektrischer Spannung

Arbeiten an elektrischen Bauteilen dürfen nur von einem autorisierten Fachbetrieb durchgeführt werden!

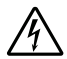

## Warnung vor elektrischer Spannung

Entfernen Sie vor allen Arbeiten am Gerät den Netzstecker aus der Netzsteckdose und den Akku aus dem Gerät!

Ziehen Sie das Netzkabel aus der Netzsteckdose, indem Sie es am Netzstecker anfassen.

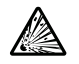

#### Warnung vor explosionsgefährlichen Stoffen

Setzen Sie den Akku keinen Temperaturen über 45 °C aus! Bringen Sie den Akku nicht in Kontakt mit Wasser oder Feuer! Vermeiden Sie direkte Sonneneinstrahlung und Feuchtigkeit. Es besteht Explosionsgefahr!

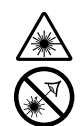

### Warnung vor Laserstrahl

Laser Klasse 2, P max.: < 1mW, λ: 650 nm, EN 60825-1:2014

Schauen Sie nicht direkt in den Laserstrahl bzw. in die Öffnung, aus der der Laser austritt. Richten Sie den Laserstrahl niemals auf Personen, Tiere oder reflektierende Flächen. Bereits ein kurzer Sichtkontakt mit dem Laserstrahl kann zu

Augenschäden führen.

Das Betrachten des Laserausgangs mit optischen Instrumenten (z. B. Lupe, Vergrößerungsgläsern u. Ä.) ist mit einer Augengefährdung verbunden. Beachten Sie beim Arbeiten mit einem Laser der Klasse 2 die nationalen Gesetzgebungen zum Anlegen eines Augenschutzes.

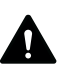

#### Warnung

#### Erstickungsgefahr!

Lassen Sie das Verpackungsmaterial nicht achtlos liegen. Es könnte für Kinder zu einem gefährlichen Spielzeug werden.

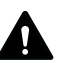

#### Warnung

Das Gerät ist kein Spielzeug und gehört nicht in Kinderhände.

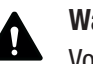

#### Warnung

Von diesem Gerät können Gefahren ausgehen, wenn es von nicht eingewiesenen Personen unsachgemäß oder nicht bestimmungsgemäß eingesetzt wird! Beachten Sie die Personalqualifikationen!

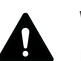

#### Vorsicht

Halten Sie ausreichend Abstand zu Wärmequellen.

#### Hinweis

Um Beschädigungen am Gerät zu vermeiden, setzen Sie es keinen extremen Temperaturen, extremer Luftfeuchtigkeit oder Nässe aus.

#### Hinweis

Verwenden Sie zur Reinigung des Gerätes keine scharfen Reiniger, Scheuer- oder Lösungsmittel.

#### Informationen über das Gerät

#### Gerätebeschreibung

Die Thermokamera IC085LV / IC125LV wandelt für das menschliche Auge unsichtbare Infrarotstrahlung in ein sichtbares Bild um. Wärmebild und Temperatur werden in Echtzeit auf dem Bildschirm angezeigt. Um die Ansicht zu verbessern, können Sie unterschiedliche Farbpaletten zur Darstellung des Wärmebildes auswählen.

Des Weiteren haben Sie die Möglichkeit, IR- und Digitalbild übereinanderzulegen (IR DuoVision Plus), um so ein noch kontrastreicheres Wärmebild zu erhalten.

Für ein möglichst genaues Messergebnis können Umgebungstemperatur, reflektierte Temperatur, Luftfeuchtigkeit, Entfernung und Emissionsgrad eingegeben werden.

Eine Auflistung der Emissionsgrade für verschiedene Oberflächen finden Sie im Kapitel Emissionsgrad. Für eine genaue Auswertung kann das Wärmebild auf dem Bildschirm eingefroren bzw. bei eingelegter microSD-Karte im Gerät gespeichert werden. Die gespeicherten Bilder können später entweder direkt auf dem Kamerabildschirm oder mittels Analysesoftware auf einem PC betrachtet werden.

Zur Bearbeitung der Bilder können Sie die Software IR-Report 2.X STD unter www.trotec.com im Download-Bereich (oder unter *Service*) herunterladen.

#### Gerätedarstellung

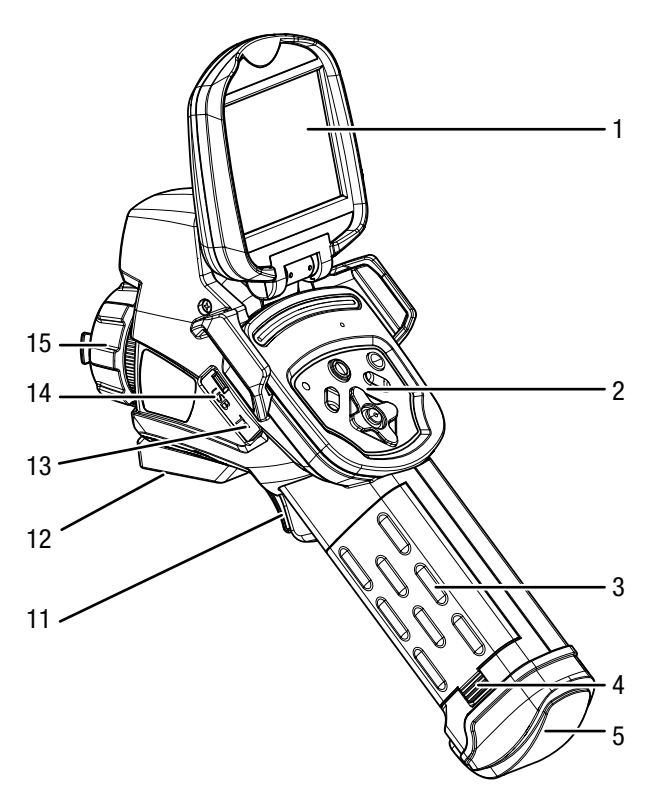

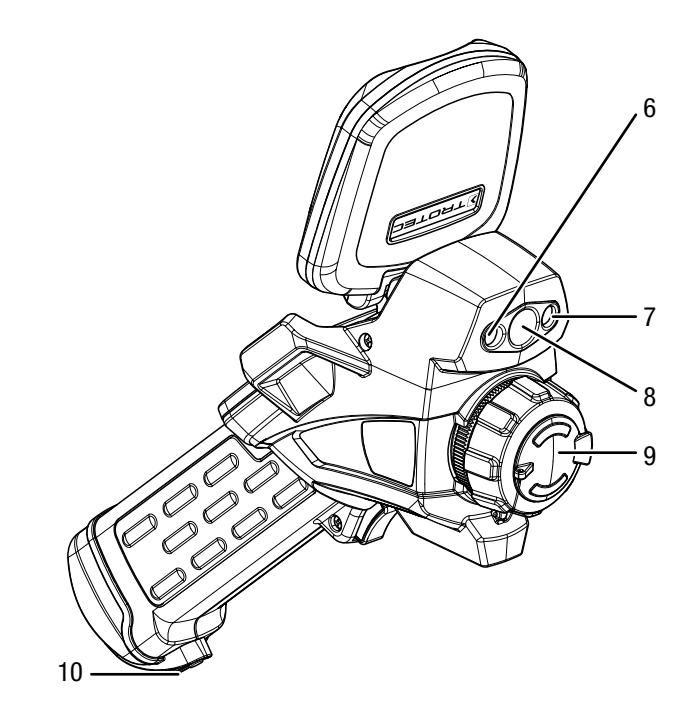

| Nr. | Bezeichnung                    |  |
|-----|--------------------------------|--|
| 1   | Display                        |  |
| 2   | Bedienfeld                     |  |
| 3   | Akku                           |  |
| 4   | Verriegelung für Akku          |  |
| 5   | AV-Ausgang mit Verschlusskappe |  |
| 6   | LED                            |  |
| 7   | Laserpointer                   |  |
| 8   | Kamera                         |  |
| 9   | Infrarot-Linse mit Schutzkappe |  |
| 10  | Halterung für Handschlaufe     |  |
| 11  | Multifunktionstaste            |  |
| 12  | Stativgewinde 1/4"             |  |
| 13  | Einschub für microSD-Karte     |  |
| 14  | microUSB-Anschluss             |  |
| 15  | Fokusring                      |  |

# TROTEC

#### Bedienfeld

5

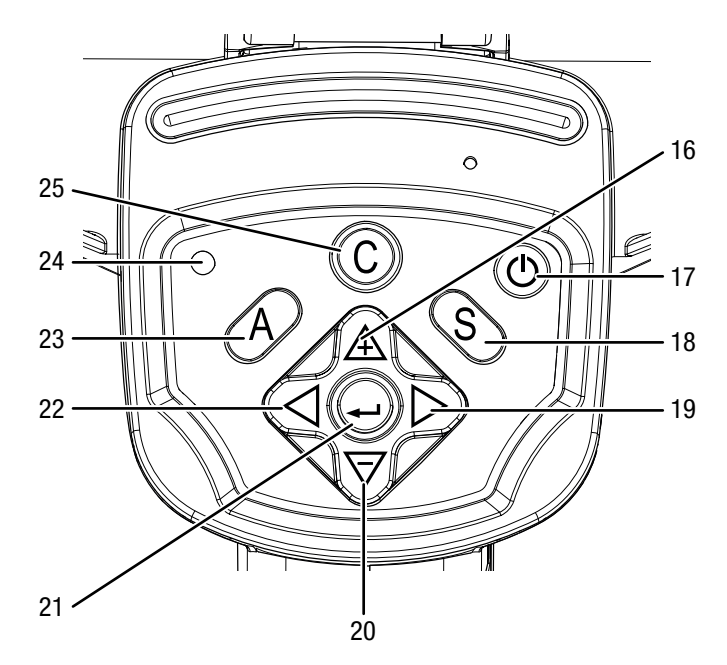

| Nr. | Bezeichnung                                                                       |  |  |
|-----|-----------------------------------------------------------------------------------|--|--|
| 16  | Pfeiltaste hoch / SPAN auseinander                                                |  |  |
| 17  | Ein-/Aus-Taste                                                                    |  |  |
| 18  | Taste S: Bild einfrieren / aktivieren oder speichern<br>(ca. 3 s gedrückt halten) |  |  |
| 19  | Pfeiltaste rechts / LEVEL hoch                                                    |  |  |
| 20  | Pfeiltaste runter / SPAN zusammen                                                 |  |  |
| 21  | Enter-Taste                                                                       |  |  |
| 22  | Pfeiltaste links / LEVEL runter                                                   |  |  |
| 23  | Taste A: Shutter-Taste / Auto-Abgleich                                            |  |  |
| 24  | Betriebs-LED                                                                      |  |  |
| 25  | Taste C: Hauptmenü bzw. Zurück-Taste                                              |  |  |

### Display

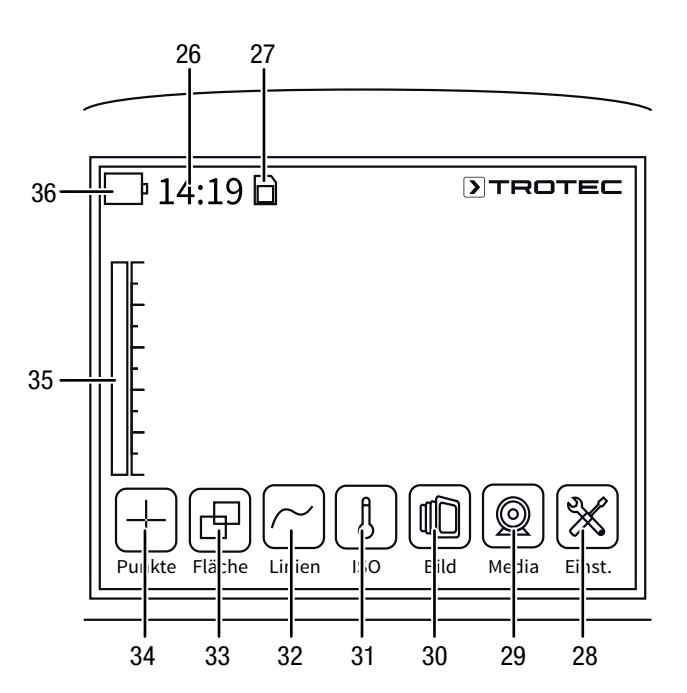

| Nr. | Bezeichnung                 |  |
|-----|-----------------------------|--|
| 26  | Anzeige Uhrzeit             |  |
| 27  | Anzeige SD-Karte eingelegt  |  |
| 28  | Menü Einstellungen          |  |
| 29  | Menü <i>Media</i>           |  |
| 30  | Menü <i>Bild</i>            |  |
| 31  | Menü ISO-Modus              |  |
| 32  | Menü <i>Linien</i>          |  |
| 33  | Menü <i>Fläche</i>          |  |
| 34  | Menü <i>Punkte</i>          |  |
| 35  | Temperaturskala (dynamisch) |  |
| 36  | Anzeige Ladestatus Akku     |  |

### **Technische Daten**

| Parameter            |                               | We                                                                                                    | ert                                                                                                    |
|----------------------|-------------------------------|----------------------------------------------------------------------------------------------------|----------------------------------------------------------------------------------------------------|
| Modell               |                               | IC085LV                                                                                                    | IC125LV                                                                                                   |
| Artikel-Nummer       |                               | 3.110.003.014                                                                                                    | 3.110.003.023                                                                                             |
| Messung              | Temperaturbereich             | -20 °C bis +600 °C                                                                                                    | -20 °C bis +1.500 °C                                                                                      |
|                      | Genauigkeit                   | ±2 °C, ±2 % v                                                                                                    | vom Messwert                                                                                              |
| Bildleistung         | Detektortyp                   | Focal Plane Array (FPA), ur                                                                                                    | ngekühlter Mikrobolometer                                                                                 |
| radiometrisch        | Detektorauflösung             | 384 x 2                                                                                                    | 88 Pixel                                                                                                  |
|                      | Spektralbereich               | 8 bis 1                                                                                                    | Ι4 μm                                                                                                    |
|                      | Gesichtsfeld (FOV)            | 24° >                                                                                                    | ( 18°                                                                                                    |
|                      | Geometrische Auflösung        | 1,3 mrad                                                                                                    |                                                                                                    |
|                      | Thermische Empfindlichkeit    | 0,05 °C t                                                                                                    | pei 30 °C                                                                                                 |
|                      | Bildwiederholfrequenz         | 50/6                                                                                                    | 0 Hz                                                                                                    |
|                      | Fokus / Min. Fokus-Distanz    | manuell                                                                                                    | / 0,5 m                                                                                                   |
| Bildleistung visuell | digitale Fotokamera           | 5 Megapixel, integ                                                                                                    | rierte Fotoleuchte                                                                                        |
|                      | Videonorm                     | PAL /                                                                                                    | NTSC                                                                                                    |
| Bilddarstellung      | Display                       | 3,5-Zoll Touch                                                                                                    | -LCD, kapazitiv                                                                                           |
|                      | Bildanzeige                   | Pseudofarben,                                                                                                    | 6 Farbpaletten                                                                                            |
|                      | Bildanzeigeoptionen           | IR-Bild, Realbild, DuoVision-Plus-Anzeige (Fus<br>detailverstärktes                                                                                                    | ion aus Infrarot- und Realbild als konturbetont<br>Thermogramm)                                           |
| Messung und          | Messpunkte                    | 8 bewegliche Temperaturme                                                                                                    | sspunkte (frei konfigurierbar)                                                                            |
| Analyse              | Messfunktionen                | Isotherme, Linienprofilanalyse, Bereichsanal<br>Spot, Differenzmessungen an bis zu 8                                                                                              | yse (Rechteck), Alarmfunktion für Hot-/Cold-<br>beweglichen Temperaturmesspunkten                         |
|                      | Bereichsmessung               | 2 Ber                                                                                                    | eiche                                                                                                    |
|                      | Emissionsgrad                 | benutzerdefiniert variabel einstellbar von 0,01 bis 1,0                                                                                                    |                                                                                                    |
|                      | Messkorrektur                 | Korrektur der reflektierten Objekttemperatur; automatische Korrekturen auf Basis<br>benutzerdefinierter Vorgaben zu Entfernung, relativer Feuchtigkeit und<br>Umgebungstemperatur |                                                                                                    |
| Datenspeicherung     | Datenspeicher                 | 512 MB interner Flash-Speicher; Wechselspeicher-Steckplatz für microSD-Karte                                                                                                    |                                                                                                    |
|                      | Dateiformat                   | radiometrisches Bild: 14-Bit-JPEG; visuelles Bild: JPEG; nicht-radiometrisches<br>thermografisches Video: MPEG-4; vollradiometrisches Infrarot-Video: 14-Bit IR-Format            |                                                                                                    |
|                      | Datenspeicherung/-übertragung | Speicherung nicht-radiometrischer IR-Videos<br>Bilder auf internem Speicher oder SD-Karte; S<br>dem PC üb                                                                         | s (MPEG-4) sowie radiometrischer und Real-<br>peicherung vollradiometrischer IR-Videos* auf<br>er USB 2.0 |
|                      | Sprachaufzeichnung            | Kommentare können mit jedem IR-Bild gespe<br>erford                                                                                                    | ichert werden (optionales Bluetooth-Headset erlich)                                                       |
|                      | Schnittstellen                | USB 2.0, Analog Video (PAL / NTSC)                                                                                                    |                                                                                                    |
| Laser                | Тур                           | Semiconductor AlGaInP Diode La                                                                                                    | ser Klasse 2, 1 mw / 635 nm red                                                                           |
| Energieversorgung    | Batterietyp                   | Standard Li-lon; wiedera                                                                                                    | aufladbar, austauschbar                                                                                   |
|                      | Betriebsdauer                 | ca.                                                                                                    | 3h                                                                                                    |
|                      | Netzbetrieb                   | 4,2 - 4                                                                                                    | ,8V DC                                                                                                    |
|                      | Energiesparmodus              | benutzer                                                                                                    | definiert                                                                                                 |

| Parameter                 |                                     | Wert                                                   |
|---------------------------|-------------------------------------|--------------------------------------------------------|
| Umgebungsbedin-<br>gungen | Temperatur                          | -20 °C bis +50 °C (Betrieb), -40 °C bis +70 °C (Lager) |
|                           | Luftfeuchtigkeit                    | 10 % bis 95 % r. F. (nicht kondensierend)              |
|                           | Schutzart / Schock / Vibration      | IP54 / 25G / 2G                                        |
|                           | Sturzfestigkeit                     | 1,8 m                                                  |
| Physikalische             | Abmessungen                         | 230 x 80 x 195 mm                                      |
| Kenndaten                 | (Länge x Breite x Höhe)             |                                                        |
|                           | Gewicht                             | 650 g                                                  |
|                           | Stativmontage                       | 1/4-Zoll - 20                                          |
| * 7ur Spoicharung y       | ollradiamatriaghar ID Vidaga ist da | a antianal arhältliche Deeltime Ungrade arferdarlich   |

\* Zur Speicherung vollradiometrischer IR- Videos ist das optional erhältliche Realtime-Upgrade erforderlich

#### Lieferumfang

- 1x Wärmebildkamera
- 1x Akku
- 1x Ladegerät
- 1x Netzteil für Ladegerät
- 1x microSD-Karte
- 1x microUSB-Kabel
- 1x Transportkoffer
- 1x Sonnenblende
- 1x Cinch-AV-Kabel
- 1x USB-SD-Kartenleser

#### **Transport und Lagerung**

#### Hinweis

Wenn Sie das Gerät unsachgemäß lagern oder transportieren, kann das Gerät beschädigt werden. Beachten Sie die Informationen zum Transport und zur Lagerung des Gerätes.

#### Transport

Verwenden Sie zum Transport des Gerätes den im Lieferumfang enthaltenen Transportkoffer, um das Gerät vor Einwirkungen von außen zu schützen.

Die enthaltenen Li-Ionen-Akkus unterliegen den Anforderungen des Gefahrgutrechts.

Beachten Sie folgende Hinweise zum Transport bzw. Versand von Li-Ionen-Akkus:

- Die Akkus können durch den Benutzer ohne weitere Auflagen auf der Straße transportiert werden.
- Beim Versand durch Dritte (z. B. Lufttransport oder Spedition) sind besondere Anforderungen an Verpackung und Kennzeichnung zu beachten. Hier muss bei der Vorbereitung des Versandstückes ein Gefahrgut-Experte hinzugezogen werden.
  - Versenden Sie Akkus nur, wenn das Gehäuse unbeschädigt ist.
  - Kleben Sie offene Kontakte ab und verpacken Sie den Akku so, dass er sich nicht in der Verpackung bewegt.
  - Bitte beachten Sie auch eventuelle weiterf
    ührende nationale Vorschriften.

#### Lagerung

Halten Sie bei Nichtbenutzung des Gerätes die folgenden Lagerbedingungen ein:

- trocken und vor Frost und Hitze geschützt
- in aufrechter Position an einem vor Staub und direkter Sonneneinstrahlung geschützten Platz
- ggf. mit einer Hülle vor eindringendem Staub geschützt
- Die Lagertemperatur entspricht dem im Kapitel Technische Daten angegebenen Bereich.
- Bei längerer Lagerung entfernen Sie die Akkus.

#### Bedienung

#### MicroSD-Karte einsetzen

Mit der microSD-Karte kann der interne Speicher des Gerätes erweitert werden, um Bilder und Videos zu speichern.

Gehen Sie wie folgt vor, um die microSD-Karte einzusetzen:

1. Öffnen Sie die Abdeckung am Einschub für die microSD-Karte (13).

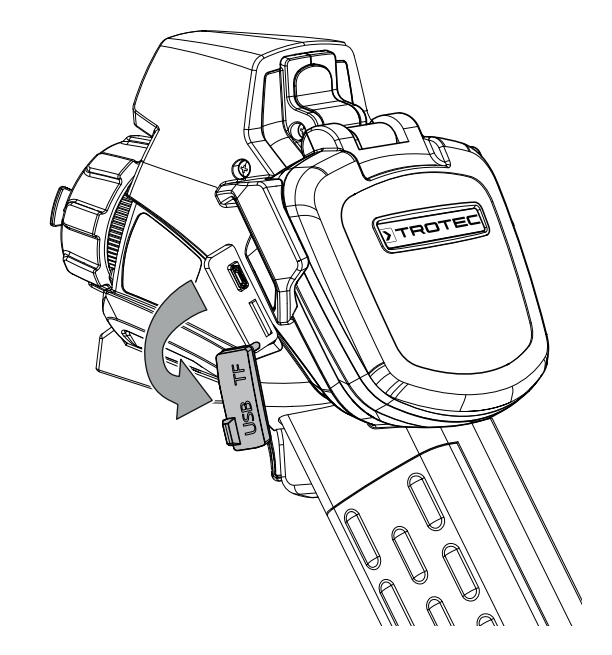

2. Schieben Sie die microSD-Karte mit den Kontakten nach oben in den Einschub, bis die microSD-Karte einrastet.

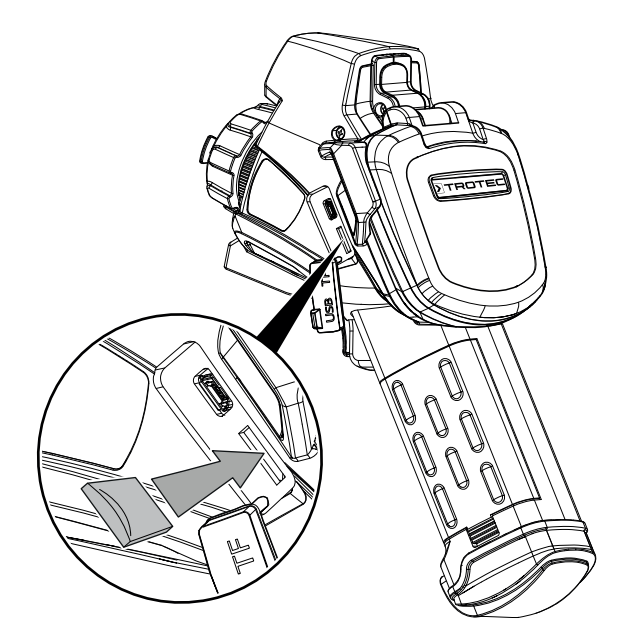

#### Akku einsetzen / wechseln

#### Hinweis

Vergewissern Sie sich, dass die Oberfläche des Gerätes trocken und das Gerät ausgeschaltet ist.

- 1. Laden Sie den Akku auf, wie unter Akku laden im Kapitel Wartung beschrieben.
- 2. Entnehmen Sie ggf. den vorhandenen, leeren Akku. Schieben Sie dazu die Verriegelung am Akku nach unten.
- 3. Setzen Sie den voll geladenen Akku polungsrichtig in die Halterung ein, bis der Akku spürbar einrastet.

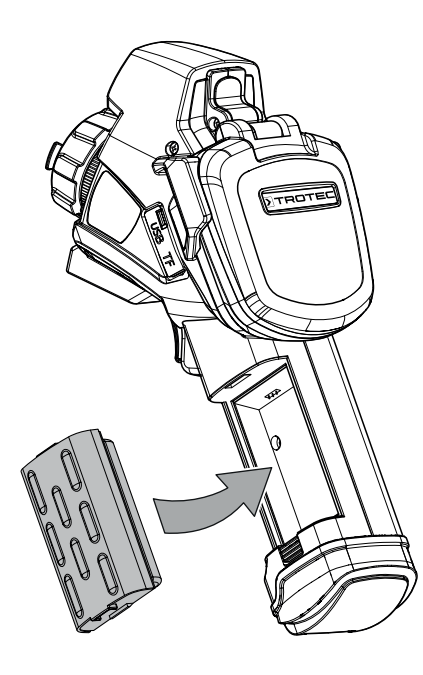

#### Gerät einschalten

1. Klappen Sie das Display auf.

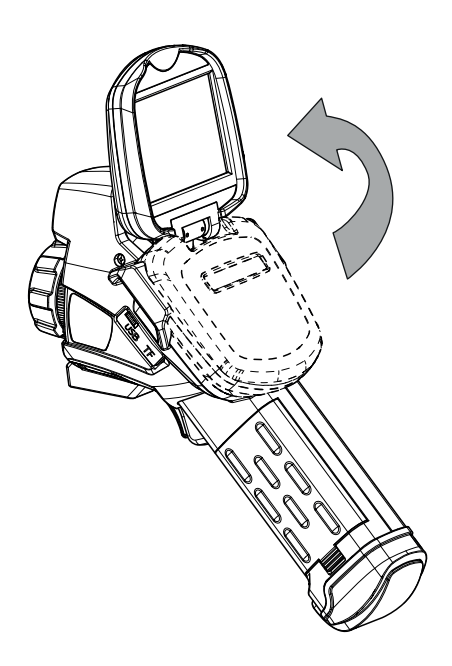

2. Öffnen Sie die Schutzkappe an der IR-Linse.

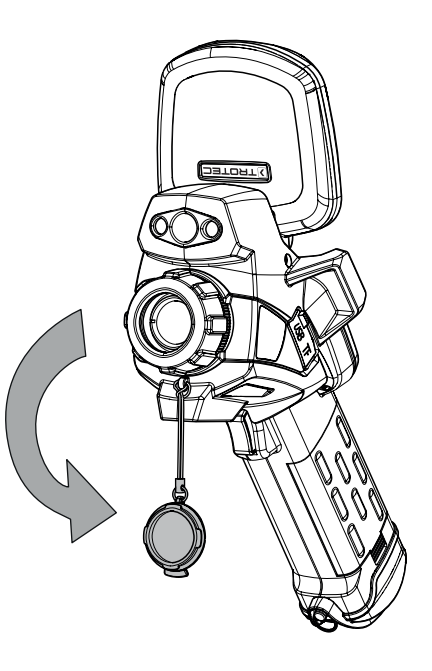

- 3. Drücken Sie die Ein/Aus-Taste (17) ca. 5 Sekunden.
  - $\Rightarrow$  Die Betriebs-LED (24) leuchtet blau.
  - $\Rightarrow$  Das Trotec-Logo erscheint im Display.
- 4. Warten Sie einen Moment, bis das Gerät vollständig hochgefahren ist.
  - ⇒ Im Display erscheint ein aktuelles IR-Bild und der Start-Bildschirm:

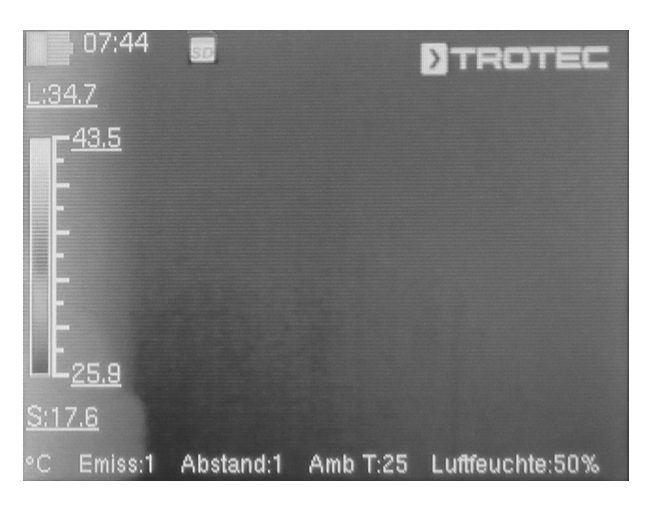

#### Sprache einstellen

Gehen Sie wie folgt vor, um die Sprache für Menütexte einzustellen:

- 1. Drücken Sie die Taste C (25).
- ⇒ Das Hauptmenü wird angezeigt.
- 2. Wählen Sie das Menü Einstellungen aus.
- 3. Wählen Sie das Menü System aus.
- 4. Berühren Sie die Schaltfläche Sprache.
- 5. Wischen Sie mit dem Finger über die Liste der verfügbaren Sprachen.
- 6. Wählen Sie durch Wischen die gewünschte Sprache.
- 7. Bestätigen Sie die Auswahl mit OK.
- ⇒ Die gewünschte Sprache ist ausgewählt und eingestellt.

#### Datum und Uhrzeit einstellen

Gehen Sie wie folgt vor, um Datum und Uhrzeit für das System und den Zeitstempel der Bilder / Videos einzustellen:

- 1. Drücken Sie die Taste C (25).
- ⇒ Das Hauptmenü wird angezeigt.
- 2. Wählen Sie das Menü Einstellungen aus.
- 3. Wählen Sie das Menü System aus.
- 4. Berühren Sie die Schaltfläche Datum & Uhrzeit.
- 5. Berühren Sie die Schaltfläche Datum einstellen.
- 6. Wählen Sie durch Wischen das gewünschte Datum aus.
- 7. Bestätigen Sie die Auswahl mit OK.
- 8. Berühren Sie die Schaltfläche Zeit einstellen.
- 9. Wählen Sie durch Wischen die gewünschte Uhrzeit aus.
- 10. Bestätigen Sie die Auswahl mit OK.
- 11. Berühren Sie die Schaltfläche Zeitzone einstellen.
- 12. Wählen Sie durch Wischen die gewünschte Zeitzone aus.
- 13. Bestätigen Sie die Auswahl mit *OK*.
  - ⇒ Datum und Uhrzeit sind ausgewählt und eingestellt.

#### IR-Kamera fokussieren und kalibrieren

#### 🔉 Info

Sie können diese Funktion auch auf die Multifunktionstaste legen. Weitere Informationen zur Multifunktionstaste finden Sie im Kapitel *Multifunktionstaste konfigurieren.* 

- Drehen Sie den Fokusring (15) nach links bzw. rechts, bis das zu thermographierende Objekt scharf fokussiert ist. Ein nicht scharf fokussiertes Bild führt zu Abweichungen bei der Temperaturmessung!
- 2. Drücken Sie die Shutter-Taste (23).
  - Der interne Verschluss (Shutter) der IR-Kamera schließt sich kurz und es wird ein automatischer Abgleich (Kalibrierung) auf die im Bildausschnitt vorhandenen Temperaturen durchgeführt.

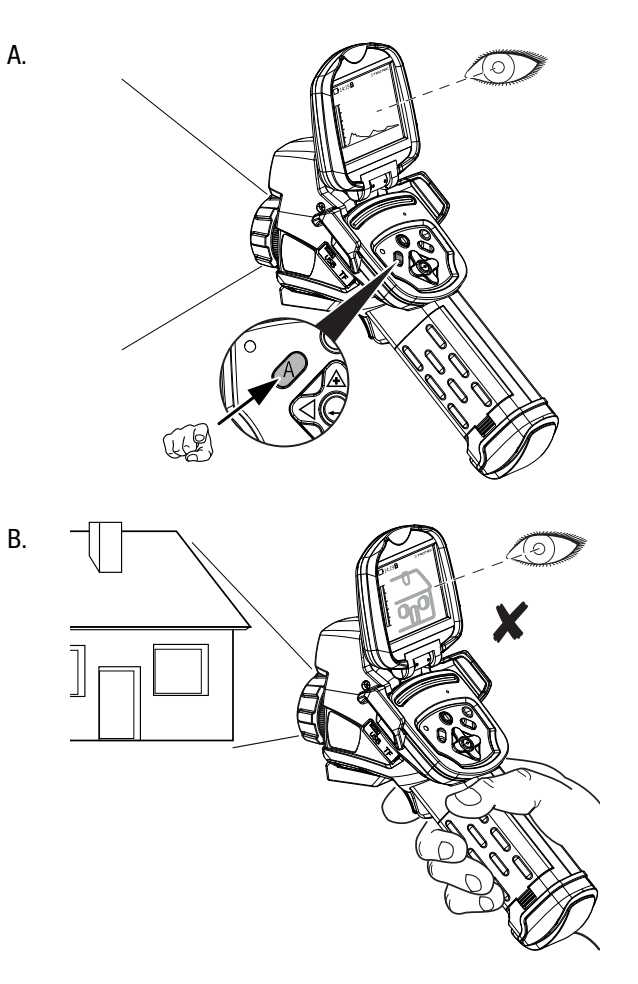

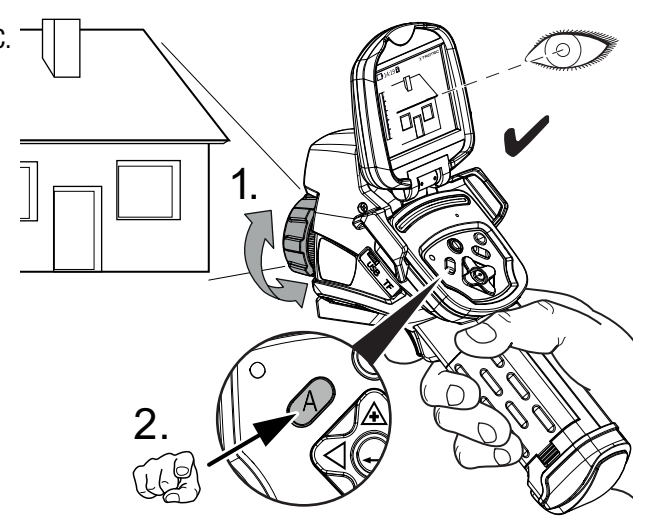

#### Infrarot-Bild / -Video aufnehmen

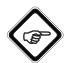

Info

Sie können diese Funktion auch auf die Multifunktionstaste legen. Weitere Informationen zur Multifunktionstaste finden Sie im Kapitel *Multifunktionstaste konfigurieren*.

Die Aufnahmen von IR-Bildern und Videos können über das Hauptmenü (Taste C) gestartet werden.

- 1. Drücken Sie die Taste C (25).
- ⇒ Das Hauptmenü wird angezeigt.
- 2. Wählen Sie das Menü Media aus.

Gehen Sie wie folgt vor, um ein Infrarot-Bild aufzunehmen und abzuspeichern:

- 1. Berühren Sie die Schaltfläche Foto.
  - $\Rightarrow$  Das Foto wird aufgenommen und abgespeichert.
  - ⇒ Das Menü *Media* wird wieder angezeigt.

Gehen Sie wie folgt vor, um ein Video aufzunehmen und abzuspeichern:

- 1. Berühren Sie die Schaltfläche Video.
  - $\Rightarrow$  Die Aufnahme wird gestartet.
  - ⇒ Im oberen Displayrand erscheint ein Aufnahmesymbol (roter Kreis) und die Aufnahmedauer.
- 2. Berühren Sie die Schaltfläche *Video* erneut, um die Aufnahme zu beenden.
  - $\Rightarrow$  Das Video wird abgespeichert.

#### Multifunktionstaste konfigurieren

Die Multifunktionstaste (11) kann mit verschiedenen Funktionen belegt werden.

| Einstellung | Funktion                                     |  |
|-------------|----------------------------------------------|--|
| Verschluss  | Shutter-Funktion zur Kalibrierung            |  |
| Einfrieren  | Bild einfrieren aktivieren oder deaktivieren |  |
| Foto        | Bild aufnehmen                               |  |
| Laser       | Laser ein- oder ausschalten                  |  |
| LED         | LED ein- oder ausschalten                    |  |

Gehen Sie wie folgt vor, um die Multifunktionstaste zu konfigurieren:

- 1. Drücken Sie die Taste C (25).
- ⇒ Das Hauptmenü wird angezeigt.
- 2. Wählen Sie das Menü Einstellungen aus.
- 3. Wählen Sie das Menü System aus.
- 4. Wählen Sie das Menü Steuerung aus.
- 5. Berühren Sie die Schaltfläche *Multifunktionstaste*.
- 6. Wählen Sie die gewünschten Einstellung aus.
- 7. Verlassen Sie das Menü Einstellungen wieder.
  - ⇒ Die gewünschte Einstellung ist gespeichert.

#### Schnellstartknopf konfigurieren

Der Schnellstartknopf ermöglicht den schnellen Zugriff auf das Menü *Bild* und kann frei auf dem Bildschirm platziert werden.

Gehen Sie wie folgt vor, um den Schnellstartknopf zu aktivieren / deaktivieren:

- 1. Drücken Sie die Taste C (25).
  - ⇒ Das Hauptmenü wird angezeigt.
- 2. Wählen Sie das Menü *Einstellungen* aus.
- 3. Wählen Sie das Menü Bild aus.
- 4. Aktivieren Sie den Schnellstartknopf, indem Sie den Wahlschalter nach rechts schieben.
- 5. Verlassen Sie das Menü Einstellungen wieder.
  - ⇒ Der Schnellstartknopf ist aktiviert und wird im Display angezeigt.
- 6. Berühren und halten Sie den Schnellstartknopf, um ihn beliebig zu verschieben.
- 7. Berühren Sie den Schnellstartknopf einmal kurz, um das Menü *Bild* zu öffnen.

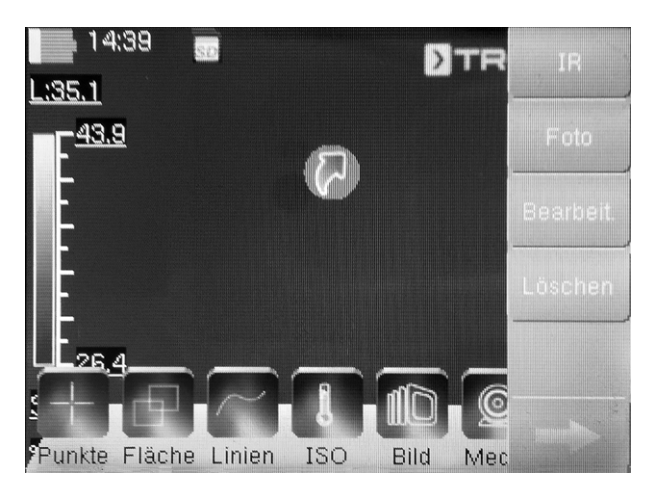

#### Daten per USB übertragen

Sie können entweder per microUSB-Datenkabel auf die im Gerät eingelegte microSD-Karte zugreifen und diese auslesen oder die Daten in Echtzeit (Realtime) an die Software (optionale PRO-Version) übertragen und auf diese Weise vollradiometrische Infrarotvideos aufzeichnen.

Dazu muss zuerst der gewünschte Übertragungsmodus in den Einstellungen gewählt werden:

- USB-Modus (Zugriff als Datenspeicher)
- *Real-Time* (Datenübertragung an Software in Echtzeit)
- 1. Drücken Sie die Taste C (25).
- ⇒ Das Hauptmenü wird angezeigt.
- 2. Wählen Sie das Menü *Einstellungen* aus.
- 3. Wählen Sie das Menü System aus.
- 4. Wählen Sie das Menü *Steuerung* aus.
- 5. Berühren Sie die Schaltfläche USB-Betrieb.
- 6. Wählen Sie durch Wischen den gewünschten Übertragungsmodus aus.
- 7. Verlassen Sie das Menü Einstellungen wieder.
- 8. Schließen Sie das mitgelieferte microUSB-Datenkabel an das Gerät an.
- 9. Verbinden Sie das Datenkabel mit einem PC oder Notebook.

#### Info

Sie müssen die Datenübertragung auch in der Software (optionale PRO-Version) starten, damit das Gerät verbunden wird.

Zur Übertragung vollradiometrischer Echtzeit-IR-Videos per microUSB-Datenkabel auf Ihren PC (nur möglich in Verbindung mit der optional erhältlichen IC-Report PRO-Software), gehen Sie bitte wie folgt vor:

- Schließen Sie den optional erhältlichen Dongle der PRO-Version der IC-Report-Analysesoftware an einen freien USB-Port Ihres PCs an. Ohne den Dongle ist die Erweiterung der USB-Schnittstelle in der Analysesoftware gesperrt.
- 2. Öffnen Sie die IC-Report Software und aktivieren Sie in der Kamera den Übertragungsmodus *Real-Time*.
- 3. Verbinden Sie den PC mit der Kamera über das mitgelieferte microUSB-Kabel.

 Bei zuvor ordnungsgemäß installierter IC-Report-Analysesoftware erkennt das Betriebssystem des PCs die angeschlossene Kamera automatisch und installiert alle notwendigen Treiber.

| T            | Klicken Sie auf das gewünschte USB-Controller-Modell u<br>Klicken Sie auch auf "OK", wenn Ihnen nicht bekannt is<br>Modell Sie verfügen. Es werden nur die Geräte auf dem<br>Installationsdatenträger aufgeführt. | nd dann auf "Oł<br>t, über welches |
|--------------|----------------------------------------------------------------------------------------------------|------------------------------------|
|              |                                                                                                    |                                    |
| Mode         | 1                                                                                                    |                                    |
| Mode<br>C    | n<br>press FX2LP Development kit                                                                                                    |                                    |
| Mode<br>C    | n<br>press FX2LP Development kit                                                                                                    |                                    |
| Mode<br>IIIC | n<br>press FX2LP Development kit                                                                                                    |                                    |
| Mode<br>C    | ar<br>press FX2LP Development kit<br>er Treiber hat eine diotale Sionatur                                                                                                    |                                    |

- Nach erfolgreicher Treiberinstallation wird die Kamera danach bei jedem Anschließen an den PC als Massenspeicher erkannt.
- 6. Wählen Sie im Menü der Analysesoftware den Punkt *Überwachung - USB verbinden* bzw. klicken Sie direkt auf das USB-Symbol.
- 7. Wählen Sie im sich öffnenden Untermenü den Kameratyp aus, welchen Sie mit Ihrem Rechner verbinden wollen.

| IC125LV        |                      |                              |    |
|----------------|----------------------|------------------------------|----|
| Kalibrier tabe | lle                  |                              |    |
| \\srv47-x\H    | ome\$\friedrichma\De | sktop\Schrottdateien\Therm 👻 |    |
| Temperatu      | rbereich             |                              |    |
| Linse          | Nr. des Tem          | Temperaturbereich            |    |
| A              | 1                    | -20,0 °C ~ 250,0 °C          |    |
| A 🗐            | 2                    | 180,0 °C ~ 600,0 °C          |    |
| B              | 1                    | -5,0 °C ~ 30,0 °C            |    |
| B              | 2                    | 180,0 °C ~ 600,0 °C          |    |
| emp -Paramu    | ter                  |                              | (3 |
| missivität     |                      | Entfemung                    | 4  |
| ,00,           | *                    | 5 m                          | -  |
| Imgebungste    | mp.                  | Relative Feuchtigkeit        |    |
| 5°C            | <u>.</u>             | 75 %                         | ×  |
| emperatur Ko   | orrektur             | ReflektTemp.                 |    |
| cinporatar na  |                      |                              | -  |

- 8. Geben Sie als nächstes den Pfad für den Speicherort der Kalibriertabelle (Dataload.bin-Datei) auf Ihrem Rechner ein.
- 9. Wählen Sie den zutreffenden Temperaturbereich aus.
- 10. Bestätigen Sie mit OK.
  - ⇒ Es erscheint die Live-Bildanzeige der Kamera im Analysefenster der Software.

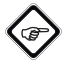

#### s Info

Die der Kamera zugehörige Kalibriertabelle ist an die Seriennummer gebunden und nur für das jeweils angeschlossene Gerät gültig.

#### Laserpointer ein- oder ausschalten

Gehen Sie wie folgt vor, um den Laserpointer ein- oder auszuschalten:

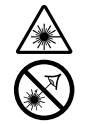

#### Warnung vor Laserstrahl

# Laser Klasse 2, P max.: < 1mW, $\lambda$ : 650 nm, EN 60825-1:2014

Schauen Sie nicht direkt in den Laserstrahl bzw. in die Öffnung, aus der der Laser austritt.

Richten Sie den Laserstrahl niemals auf Personen, Tiere oder reflektierende Flächen. Bereits ein kurzer Sichtkontakt mit dem Laserstrahl kann zu Augenschäden führen.

Das Betrachten des Laserausgangs mit optischen Instrumenten (z. B. Lupe, Vergrößerungsgläsern u. Ä.) ist mit einer Augengefährdung verbunden. Beachten Sie beim Arbeiten mit einem Laser der Klasse 2 die nationalen Gesetzgebungen zum Anlegen eines Augenschutzes.

- 1. Drücken Sie die Taste C (25).
- ⇒ Das Hauptmenü wird angezeigt.
- 2. Wählen Sie das Menü *Einstellungen* aus.
- 3. Wählen Sie das Menü System aus.
- 4. Wählen Sie die Option *Steuerung* aus.
- 5. Aktivieren Sie den Laser permanent, indem Sie den Wahlschalter nach rechts schieben.
  - ⇒ Der Laserpointer ist eingeschaltet und leuchtet dauerhaft.
  - $\Rightarrow$  Der Wahlschalter *Laser* ist blau unterlegt.
- 6. Deaktivieren Sie den Laser, indem Sie den Wahlschalter nach links schieben.

# Info

Sie können diese Funktion auch auf die Multifunktionstaste legen. Weitere Informationen zur Multifunktionstaste finden Sie im Kapitel *Multifunktionstaste konfigurieren.* 

#### **AV-Anschluss verwenden**

Sie können das Gerät über ein AV-Kabel an einen Bildschirm anschließen. Sie können das Bild vom Gerät im Format PAL oder NTSC übertragen.

- 1. Wählen Sie das Menü *Einstellungen* aus.
- 2. Wählen Sie das Menü System aus.
- 3. Wählen Sie das Menü Steuerung aus.
- 4. Wählen Sie bei der Option *TV-Ausgang Modus* das gewünschte Format PAL oder NTSC aus.
- 5. Aktivieren Sie die Option *TV-Ausgang*, indem Sie den Wahlschalter nach rechts schieben.
  - $\Rightarrow$  Der Wahlschalter *TV-Ausgang* ist blau unterlegt.
  - $\Rightarrow$  Der TV-Ausgang ist aktiviert.
- 6. Öffnen Sie die Verschlusskappe am AV-Ausgang (5).
- Schließen Sie das beiliegende bzw. ein geeignetes AV-Kabel am Gerät an und verbinden Sie es mit dem Bildschirm.

#### Sonnenblende aufsetzen

Sie können bei Bedarf die Sonnenblende aufsetzen, um das Display von der Umgebungsbeleuchtung abzuschirmen.

Gehen Sie dazu wie folgt vor:

1. Schieben Sie die Sonnenblende von oben auf das aufgeklappte Display.

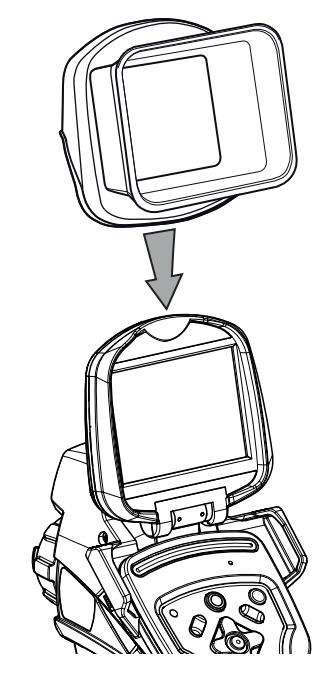

#### Gerät ausschalten

- 1. Nehmen Sie die Sonnenblende ab, falls Sie diese angebracht haben.
- 2. Drücken Sie die Ein-/Aus-Taste (17).
- 3. Bestätigen Sie die Abfrage mit *OK*.
- 4. Klappen Sie das Display zu.

#### Software

Sie können die Funktionen entweder über das Touch-Display direkt oder über die Pfeiltasten in Kombination mit der Enter-Taste (21) auswählen.

#### Hauptmenü

✓ Der Start-Bildschirm wird angezeigt.

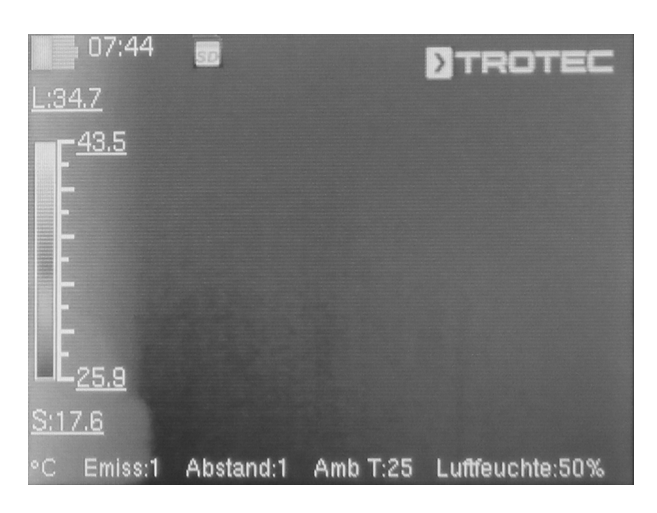

1. Drücken Sie die Taste C (25) oder berühren Sie den Trotec-Schriftzug auf dem Display, um das Hauptmenü zu öffnen.

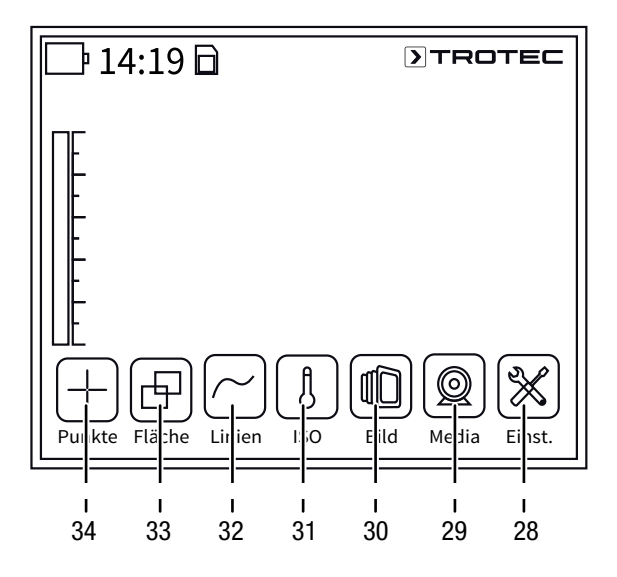

2. Sie können die Untermenüs entweder über das Touch-Display direkt oder über die Pfeiltasten in Kombination mit der Enter-Taste (21) auswählen. Das Hauptmenü besteht aus den folgenden Menüs:

| Symbol             | Funktion                                          |
|--------------------|---------------------------------------------------|
| $\left  + \right $ | Menü <i>Punkte (Spot</i> , 34)                    |
| Ð                  | Menü <i>Fläche (Area</i> , 33)                    |
|                    | Menü <i>Linien</i> ( <i>Line</i> , 32)            |
| ß                  | Menü <i>ISO</i> ( <i>ISO</i> , 31)                |
|                    | Menü <i>Bild</i> ( <i>Image</i> , 30)             |
|                    | Menü <i>Medien (Media</i> , 29)                   |
| $\aleph$           | Menü <i>Einstellungen</i> ( <i>Settings</i> , 28) |

#### Menü Punkte

In diesem Menü können folgende Einstellungen vorgenommen werden:

- Messpunkt setzen
- Messpunkt löschen
- Einstellungen für Messpunkt vornehmen

#### Messpunkt setzen

- 1. Berühren Sie das Menü Punkte.
  - $\Rightarrow$  Ein Messpunkt erscheint auf dem Display.
  - ⇒ Neben dem Messpunkt erscheint eine Nummer (z. B. 1) und die aktuelle Temperatur, sofern in den allgemeinen Einstellungen bzw. f
    ür diesen Punkt eingestellt.
- 2. Berühren Sie den Messpunkt und ziehen Sie diesen an die gewünschte Stelle.
  - ⇒ Der gerade aktive Messpunkt ist grün hinterlegt.
- 3. Sie können bei Bedarf bis zu acht Messpunkte hinzufügen.

#### Messpunkt löschen

- 1. Berühren Sie den Messpunkt und ziehen Sie diesen über den Papierkorb, der unten rechts erscheint.
  - $\Rightarrow$  Der Messpunkt ist gelöscht.

#### Einstellungen für Messpunkt vornehmen

- 1. Drücken Sie bei aktiviertem Messpunkt die Enter-Taste (21) bzw. berühren Sie den Messpunkt 2x kurz hintereinander.
  - ⇒ Die Einstellungen f
    ür den Messpunkt erscheinen auf dem Display.

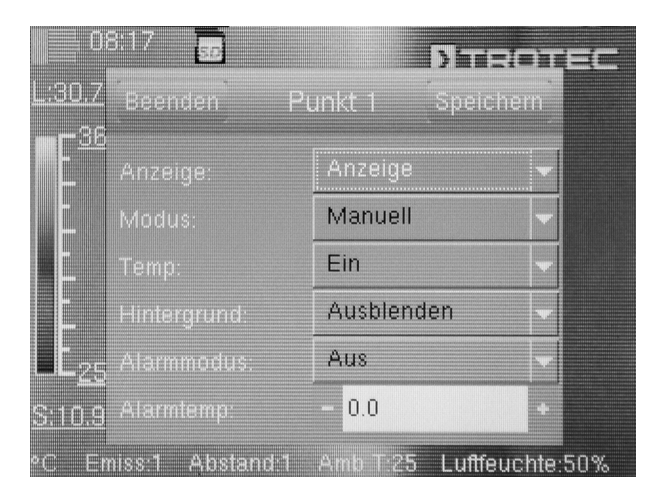

| Einstellung     |            | Funktion                                                                                               |
|-----------------|------------|----------------------------------------------------------------------------------------------------|
| Anzeige         | Ausblenden | Messpunkt ausblenden                                                                                   |
|                 | Anzeige    | Messpunkt anzeigen                                                                                     |
| Modus           | Manuell    | Die Position vom Messpunkt kann<br>manuell geändert werden.                                            |
|                 | MAX        | Der Messpunkt springt automatisch<br>an die Position mit der höchsten<br>Temperatur.                   |
|                 | MIN        | Der Messpunkt springt automatisch<br>an die Position mit der niedrigsten<br>Temperatur.                |
| Temp.           | Aus        | Temperatur für den Messpunkt wird nicht angezeigt.                                                     |
|                 | Ein        | Aktuelle Temperatur für den<br>Messpunkt wird neben dem<br>Messpunkt angezeigt.                        |
| Hintergrund     | Ausblenden | Temperatur und Nummer des<br>Messpunktes werden ohne<br>Hintergrund angezeigt.                         |
|                 | Anzeige    | Temperatur und Nummer des<br>Messpunktes sind mit Hintergrund<br>hinterlegt.                           |
| Alarmmo-<br>dus | Aus        | Alarmfunktion für den Messpunkt ist ausgeschaltet.                                                     |
|                 | darüber    | Akustischer Alarm ertönt, wenn die<br>Temperatur am Messpunkt höher als<br>die Alarmtemperatur ist.    |
|                 | darunter   | Akustischer Alarm ertönt, wenn die<br>Temperatur am Messpunkt geringer<br>als die Alarmtemperatur ist. |
|                 | gleich     | Akustischer Alarm ertönt, wenn die<br>Temperatur am Messpunkt gleich der<br>Alarmtemperatur ist.       |
| Alarmtemp       |            | Temperatur für Alarmmodus<br>eingeben                                                                  |

#### Menü Fläche

In diesem Menü können folgende Einstellungen vorgenommen werden:

- Fläche erstellen
- Fläche löschen
- Einstellungen für Fläche vornehmen

#### Fläche erstellen

- 1. Berühren Sie das Menü *Fläche*.
  - ⇒ Eine Fläche erscheint auf dem Display.
  - ⇒ Neben der Fläche erscheint eine Nummer (z. B. A1).
- 2. Berühren Sie die Fläche in deren Mitte und ziehen Sie diese an die gewünschte Stelle.
- 3. Berühren Sie die Fläche an einer der Ecken, um diese größer oder kleiner zu ziehen.
- 4. Sie können bei Bedarf bis zu zwei Flächen hinzufügen.

#### Fläche löschen

- 1. Berühren Sie die Fläche und ziehen Sie diese über den Papierkorb, der unten rechts erscheint.
  - ⇒ Die Fläche ist gelöscht.

#### Einstellungen für Fläche vornehmen

- 1. Drücken Sie bei aktivierter Fläche die Enter-Taste (21) bzw. berühren Sie die Fläche 2x kurz hintereinander.
  - ⇒ Die Einstellungen f
    ür die Fl
    äche erscheinen auf dem Display.

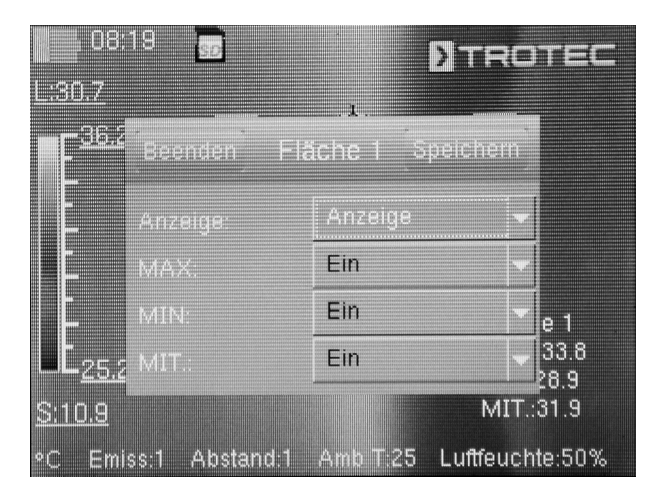

| Einstellung |            | Funktion                                                                                                    |
|-------------|------------|----------------------------------------------------------------------------------------------------|
| Anzeige     | Ausblenden | Fläche ausblenden                                                                                                    |
|             | Anzeige    | Fläche anzeigen                                                                                                    |
| MAX         | Aus        | Anzeige deaktiviert                                                                                                    |
|             | Ein        | Ein Punkt zeigt innerhalb der Fläche<br>die höchste Temperatur an.<br>Rechts neben der Fläche wird die<br>höchste Temperatur innerhalb der<br>Fläche als Zahlenwert angezeigt.       |
| MIN         | Aus        | Anzeige deaktiviert                                                                                                    |
|             | Ein        | Ein Punkt zeigt innerhalb der Fläche<br>die niedrigste Temperatur an.<br>Rechts neben der Fläche wird die<br>niedrigste Temperatur innerhalb der<br>Fläche als Zahlenwert angezeigt. |
| MIT.        | Aus        | Anzeige deaktiviert                                                                                                    |
|             | Ein        | Rechts neben der Fläche wird die<br>durchschnittliche Temperatur<br>innerhalb der Fläche als Zahlenwert<br>angezeigt.                                                                |

#### Menü Linien

In diesem Menü können folgende Einstellungen vorgenommen werden:

- Linie aktivieren
- Linie löschen

#### Linie aktivieren

- 1. Berühren Sie das Menü Linie.
  - ⇒ Eine Linie und der Temperaturverlauf entlang der Linie erscheinen auf dem Display.
  - ⇒ Oberhalb der Linie erscheint ein Dreieck, das auf einen Punkt auf der Linie zeigt. Die Temperatur an dieser Stelle wird als Zahlenwert angezeigt.
- Drücken Sie bei aktivierter Linie die Pfeiltaste hoch / runter (16 / 20) bzw. berühren Sie die Linie und verschieben Sie diese nach oben oder unten. Das Dreieck markiert den Messpunkt auf der Linie und kann nach links und rechts verschoben werden.

#### Linie löschen

- 1. Berühren Sie die Linie und ziehen Sie diese über den Papierkorb, der unten rechts erscheint.
  - $\Rightarrow$  Die Linie ist gelöscht.

#### Menü ISO

lsothermen sind Farben gleicher Temperatur. In diesem Modus hebt die Wärmebildkamera alle Bereiche, welche sich in einem zuvor festgelegten Temperaturbereich (Isothermenfenster) befinden, mit Hilfe einer ausgewählten und besonders auffälligen Farbe hervor. Dies können z. B.

Taupunktunterschreitungen an Gebäudeflächen oder auch thermisch kritische Bereiche in Schaltschränken etc. sein.

In diesem Menü können folgende Einstellungen vorgenommen werden:

- Anzeige
- Modus
- Farbe
- Alarm

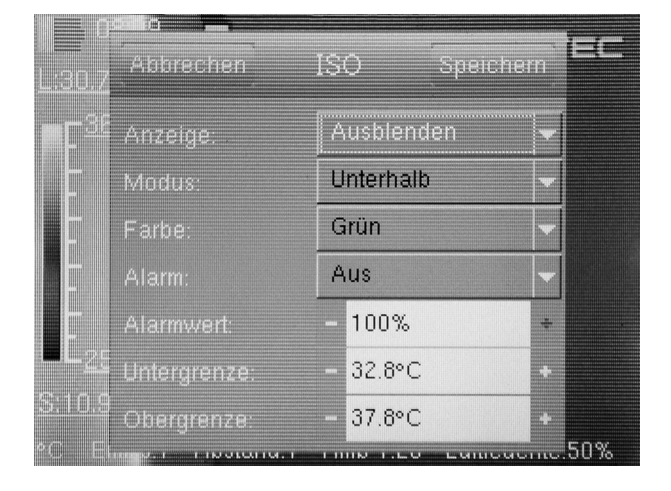

| Einstellung |                      | Funktion                                                                                                |
|-------------|----------------------|----------------------------------------------------------------------------------------------------|
| Anzeige     | Ausblenden           | lsothermen ausblenden                                                                                   |
|             | Anzeige              | lsothermen für gewählten Bereich<br>anzeigen                                                            |
| Modus       | Unterhalb            | lsothermen unterhalb der<br>Untergrenze anzeigen                                                        |
|             | Oberhalb             | lsothermen oberhalb der Obergrenze<br>anzeigen                                                          |
|             | Intervall            | Isothermen innerhalb der Unter- und<br>Obergrenze (Intervall) anzeigen                                  |
|             | Interv<br>+unterhalb | Isothermen innerhalb der Unter- und<br>Obergrenze (Intervall) und unterhalb<br>der Untergrenze anzeigen |
|             | Interv<br>+oberhalb  | Isothermen innerhalb der Unter- und<br>Obergrenze (Intervall) und oberhalb<br>der Obergrenze anzeigen   |
| Farbe       | Grün                 | lsothermen grün einfärben                                                                               |
|             | Schwarz              | lsothermen schwarz einfärben                                                                            |
|             | Weiß                 | lsothermen weiß einfärben                                                                               |
|             | Transparent          | lsothermen transparent darstellen                                                                       |
| Alarm       | Aus                  | Alarm ausschalten                                                                                       |
|             | Ein                  | Alarm einschalten                                                                                       |
| Alarmwert   |                      | Prozentwert für Alarm eingeben,<br>bezieht sich auf den prozentualen<br>Anteil der ISO-Farben im Bild   |
| Untergrenze |                      | Temperatur für Untergrenze eingeben                                                                     |
| Obergrenze  |                      | Temperatur für Obergrenze eingeben                                                                      |

18

#### Menü Bild

In diesem Menü können folgende Einstellungen vorgenommen werden:

- Kameramodus wählen
- Bildleisten / Analysewerkzeuge ein- / ausblenden
- Farbpalette wählen
- Spannweite (Span) und Pegel (Level) einstellen

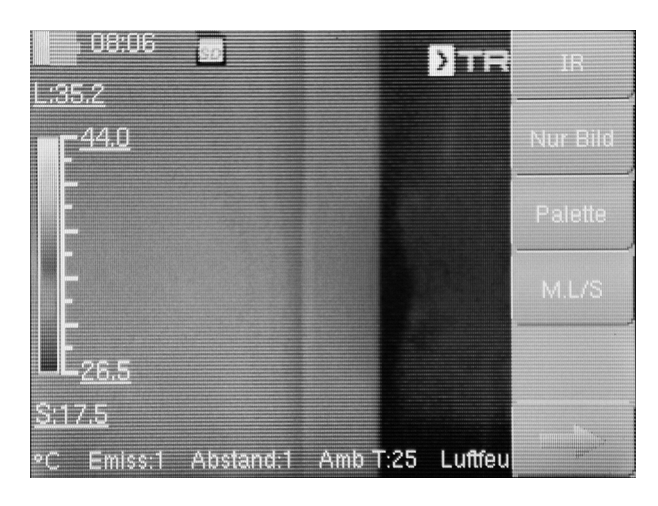

| Einstellung                                                | Bezeich-<br>nung | Funktion                                                                                                    |
|------------------------------------------------------------|------------------|----------------------------------------------------------------------------------------------------|
| Kameramodus                                                | IR               | IR-Bild wird angezeigt                                                                                                    |
| wählen                                                     | CCD              | Kamera-Bild wird angezeigt                                                                                                    |
|                                                            | Fusion           | IR-Bild und Konturen aus dem<br>Kamera-Bild werden<br>übereinander gelegt<br>(DuoVision Plus)                                                                                                    |
|                                                            | Pos              | <ul> <li>Position des Kamera-Bildes kann<br/>verschoben werden:</li> <li>Verschieben Sie das Bild mit dem<br/>Finger, bis die Konturen mit dem<br/>IR-Bild übereinstimmen.</li> <li>Bestätigen und speichern Sie die<br/>Einstellungen, indem Sie die<br/>Schaltfläche <i>Fertig</i> berühren.</li> </ul> |
|                                                            | Fertig           | <ul> <li>Einstellungen für Bildfusion</li> <li>bestätigen</li> <li>Bitte beachten Sie, dass die<br/>Einstellung bestätigt werden<br/>muss, um weitere Einstellungen<br/>an den Messpunkten, -flächen<br/>oder der Linie durchführen zu<br/>können.</li> </ul>                                             |
| Bildleisten /<br>Analysewerk-<br>zeuge ein-/<br>ausblenden | Nur Bild         | Blendet die Informationsleisten<br>aus oder ein                                                                                                    |
| Farbpalette<br>wählen                                      | Palette          | gewünschte Farbpalette für IR-<br>Bild auswählen                                                                                                    |
| Spannweite<br>(Span) und                                   | M. L/S           | Spannweite (Span) und Pegel<br>(Level) manuell wählen                                                                                                    |
| Pegel (Level)<br>einstellen                                | A. L/S           | Spannweite (Span) und Pegel<br>(Level) wird permanent<br>automatisch eingestellt                                                                                                    |
|                                                            | A. Level         | Spannweite (Span) manuell<br>einstellen, Pegel (Level) wird<br>permanent automatisch<br>eingestellt                                                                                                    |
|                                                            | A. Span          | Pegel (Level) manuell einstellen,<br>Spannweite (Span) wird<br>permanent automatisch<br>eingestellt                                                                                                    |

# TROTEC

#### Menü Medien

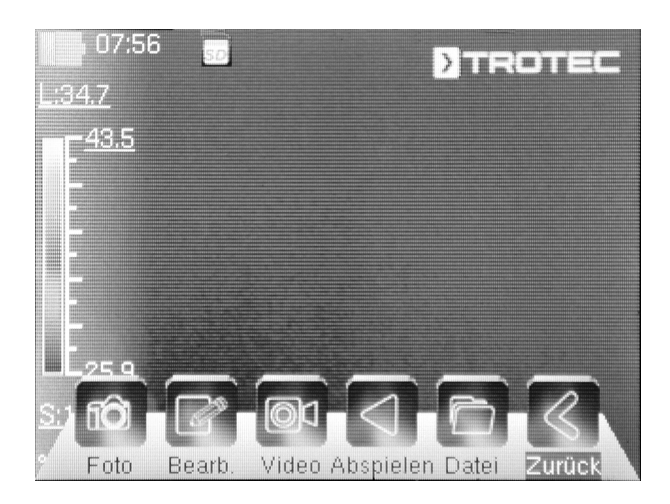

In diesem Menü können folgende Einstellungen vorgenommen werden:

| Symbol     | Einstellung | Funktion                              |
|------------|-------------|---------------------------------------|
|            | Foto        | Foto aufnehmen                        |
|            | Bearb.      | Foto bearbeiten                       |
|            | Video       | Video aufnehmen / Aufnahme<br>stoppen |
|            | Abspielen   | Video abspielen                       |
|            | Datei       | Dateimanager aufrufen                 |
| $\bigcirc$ | Zurück      | Hauptmenü aufrufen                    |

#### Untermenü Foto aufnehmen

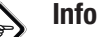

Bilder bzw. Videos können nur bei eingelegter microSD-Karte aufgenommen und abgespeichert werden.

Gehen Sie wie folgt vor, um ein Foto aufzunehmen:

- 1. Berühren Sie die Schaltfläche Foto.
  - $\Rightarrow$  Das Foto wird aufgenommen und abgespeichert.
  - ⇒ Das Menü *Media* wird wieder angezeigt.

#### Untermenü Foto bearbeiten

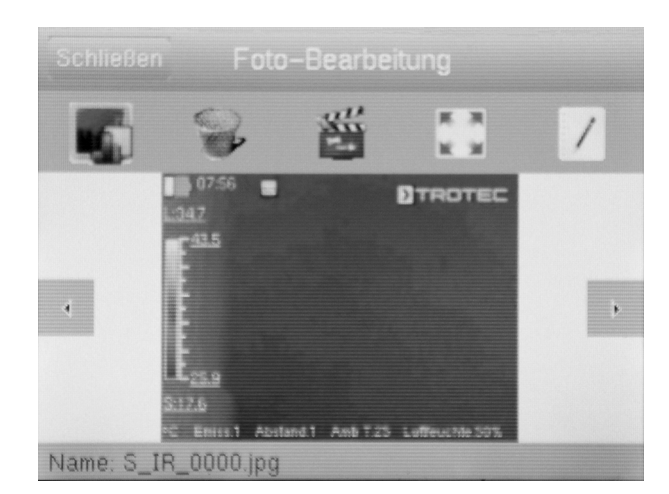

Sie können in diesem Menü folgende Funktionen abrufen:

| Symbol | Funktion                    |
|--------|-----------------------------|
|        | Foto anzeigen               |
|        | Foto löschen                |
|        | Diaschau starten            |
| 石は     | Foto als Vollbild anzeigen  |
|        | Bildbeschreibung hinzufügen |

#### Untermenü Video Aufnahme starten / stoppen

Gehen Sie wie folgt vor, um ein Video aufzunehmen:

- 1. Berühren Sie die Schaltfläche Video.
  - $\Rightarrow$  Die Aufnahme wird gestartet.
  - ⇒ Im oberen Displayrand erscheint ein Aufnahmesymbol (roter Kreis) und die Aufnahmedauer.
- 2. Berühren Sie die Schaltfläche *Video* erneut, um die Aufnahme zu beenden.
  - $\Rightarrow$  Das Video wird abgespeichert.

#### Untermenü Video abspielen

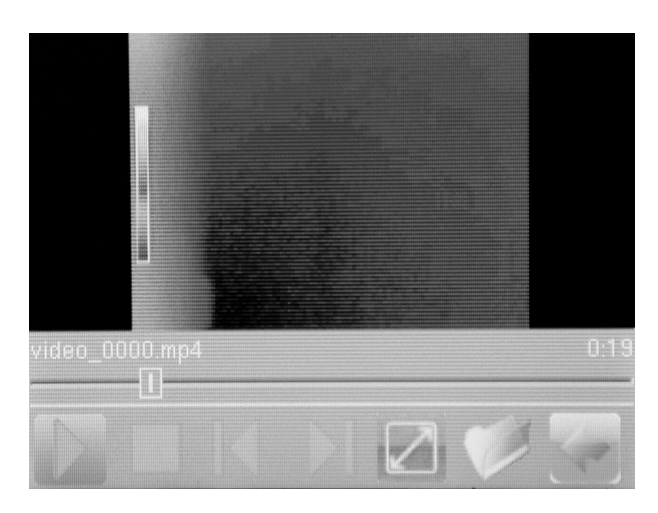

Sie können in diesem Menü folgende Funktionen abrufen:

| Symbol     | Funktion                            |
|------------|-------------------------------------|
| $\bigcirc$ | Video abspielen                     |
|            | Video stoppen                       |
| $\square$  | Vorheriges Video auswählen          |
| $\square$  | Nächstes Video auswählen            |
| ひ<br>ひ     | Video als Vollbild abspielen        |
| Ø          | Videos anzeigen                     |
|            | Zum Menü <i>Medien</i> zurückkehren |

#### Untermenü Dateisystem

Der systeminterne Dateimanager wird geöffnet.

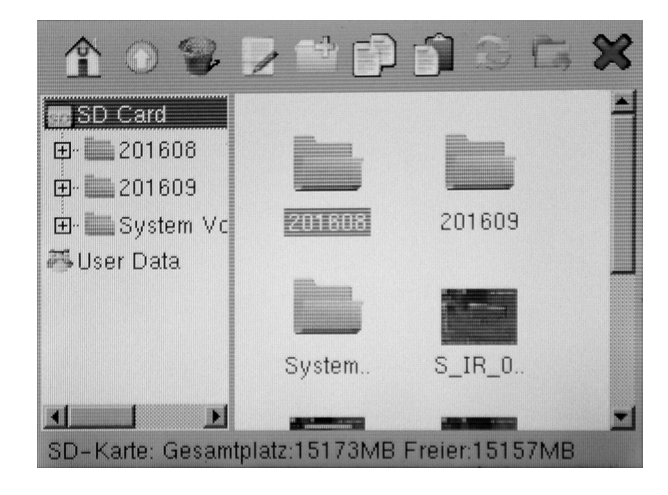

| Symbol       | Funktion                                                              |
|--------------|-----------------------------------------------------------------------|
| Â            | Startseite Dateimanager anzeigen                                      |
|              | Übergeordneten Ordner auswählen                                       |
|              | Ausgewählte Datei / Ordner löschen                                    |
| :            | Dateinamen ändern                                                     |
| Ĥ            | Neuen Ordner erstellen                                                |
|              | Ausgewählte Datei kopieren                                            |
|              | Kopierte Datei einfügen                                               |
|              | Anzeige aktualisieren                                                 |
|              | Ausgewählten Ordner als Speicherort für Videos<br>und Fotos festlegen |
| $\bigotimes$ | Zum Menü <i>Medien</i> zurückkehren                                   |

#### Menü Einstellungen

In diesem Menü können folgende Untermenüs ausgewählt werden:

- Analyse
- Bild
- System

### Untermenü Analyse

In diesem Menü können folgende Einstellungen vorgenommen werden:

| Zurück  | Einstellungen     |             |
|---------|-------------------|-------------|
| Analyse | GlobalParam.      | Å           |
| Bild    | Reset             |             |
| System  | Temp.Bereich      | -20 ~ 150 > |
|         | Emissions-Tabelle |             |
|         | Vergl.Temp.       | Aus >       |

| Bezeichnung       |                     | Funktion                                                                                                    |  |
|-------------------|---------------------|----------------------------------------------------------------------------------------------------|--|
| Global<br>Param.  | Emissionsgrad       | Emissionsgrad einstellen,<br>Wertebereich 0,00 bis 1,00                                                                                 |  |
|                   | Abstand             | Abstand zum Objekt einstellen                                                                                                    |  |
|                   | Umgebungs-<br>temp. | Umgebungstemperatur einstellen                                                                                                    |  |
|                   | Refl.Temp.          | Reflektierte Temperatur der<br>Umgebung einstellen                                                                                      |  |
|                   | Luftfeuchte         | Relative Luftfeuchte der<br>Umgebung einstellen                                                                                         |  |
|                   | Offset              | Offset für Temperatur einstellen<br>(Verschiebung der kamerainternen<br>Kalibrierkurve um den Nullpunkt)                                |  |
|                   | Hintergrund         | Ausblenden                                                                                                    |  |
|                   |                     | Anzeige                                                                                                    |  |
| Reset             |                     | Auf Werkseinstellungen<br>zurücksetzen                                                                                                  |  |
| Temp.Bereich      |                     | Temperaturbereich auswählen:<br>-20 °C bis +150 °C oder<br>140 °C bis 600 °C                                                            |  |
| Emissions-Tabelle |                     | Auflistung verschiedener<br>Emissionsgrade                                                                                              |  |
| Vergl.Temp.       |                     | Vergleich eines gewählten<br>Messpunktes zu einer<br>eingestellten Referenztemperatur                                                   |  |
| Objektiv          |                     | Bei Verwendung optionaler<br>Wechselobjektive den<br>Öffnungswinkel des verwendeten<br>(und im Menü hinterlegten)<br>Objektivs eingeben |  |

#### Untermenü Bild

| Zu | rück    | Einstellungen        |       |
|----|---------|----------------------|-------|
|    | Analyse | Verschluss-Intervall | 80s > |
|    | Bild    | Schnellstartknopf    |       |
| 8  | System  | Nur Bild speichern   |       |
|    |         |                      |       |
|    |         |                      |       |

| Untermenü            | Einstellungen                                             |
|----------------------|-----------------------------------------------------------|
| Verschluss-Intervall | Verschluss-Intervall (Shutter) für<br>IR-Linse einstellen |
| Schnellstartknopf    | Schnellstartknopf aktivieren oder deaktivieren            |
| Nur Bild speichern   | <i>Nur Bild speichern</i> aktivieren oder deaktivieren    |

#### Untermenü System

| Zurück   | Einstellungen     |    |
|----------|-------------------|----|
|          | Sprache           | *  |
| Bild     | Aktualisieren     | 3- |
| 8 System | Datum & Uhrzeit   | >  |
|          | Steuerung         | >  |
|          | Geräteeinstellung | >  |
| Zurück   | Einstellungen     |    |

| Analyse     | Steu |
|-------------|------|
| Bild        | Gerã |
| 8<br>System | Syst |
|             | Blue |
|             |      |

|   | Einstellungen     |  |
|---|-------------------|--|
| e | Steuerung         |  |
|   | Geräteeinstellung |  |
|   | Systeminformation |  |
|   | Bluetooth         |  |

Untermenü Einstellungen Sprache Sprache für Menütexte auswählen Aktualisieren Softwareaktualisierung starten / Backup durchführen Datum & Uhrzeit Datum und Uhrzeit einstellen Laser, TV-Ausgang, LED- und USB-Steuerung Einstellungen vornehmen Einheiten für Länge (Meter oder Fuß) und Geräteeinstellung Temperatur (Celsius oder Fahrenheit) einstellen Systeminformation Zeigt die Systeminformation mit Seriennummer und Firmwareversion an. Durch Drücken auf die rote Schaltfläche kann das Gerät auf die Werkseinstellungen zurückgesetzt werden. Bluetooth (optional) Bluetooth-Schnittstelle aktivieren / deaktivieren und verbundene Bluetooth-Geräte verwalten Energiemanager Bildschirmschoner und automatisches Abschalten aktivieren / deaktivieren

### Emissionsgrad

Der Emissionsgrad beschreibt den charakteristischen Wert der Energieabstrahlung eines Materials (siehe auch Kapitel Begriffe aus der Thermografie).

Der Emissionsgrad eines Materials hängt von verschiedenen Faktoren ab:

- Zusammensetzung,
- Oberflächenbeschaffenheit,
- Temperatur.

Der Emissionsgrad kann zwischen 0,01 und (theoretisch) 1 liegen. Folgende Faustregel kann angenommen werden:

- Ist ein Material eher dunkel und dessen Oberflächenstruktur eher matt, so hat es sehr wahrscheinlich auch einen hohen Emissionsgrad.
- Je heller und glatter die Oberfläche eines Materials ist, desto niedriger ist wahrscheinlich der Emissionsgrad.
- Je höher der Emissionsgrad der zu messenden Oberfläche, desto besser eignet sich diese für eine berührungslose Temperaturmessung mittels Pyrometer oder Wärmebildkamera, da verfälschende Temperaturreflexionen vernachlässigt werden können.

Die Eingabe eines möglichst zutreffenden Emissionswertes ist für eine genaue Messung unabdingbar.

Die meisten organischen Materialien haben einen Emissionsgrad von 0,95. Metallische oder glänzende Materialien haben einen viel niedrigeren Wert.

| Material                                          | Temperatur (°C) | Emissionsgrad<br>(Zirka-Angaben) |  |
|---------------------------------------------------|-----------------|----------------------------------|--|
| Aluminium                                         |                 |                                  |  |
| Poliertes Aluminium                               | 100             | 0,09                             |  |
| Handelsübliche<br>Aluminiumfolie                  | 100             | 0,09                             |  |
| Elektrolytisches,<br>verchromtes<br>Aluminiumoxid | 25 - 600        | 0,55                             |  |
| Mildes Aluminiumoxid                              | 25 - 600        | 0,10 - 0,20                      |  |
| Starkes Aluminiumoxid                             | 25 - 600        | 0,30 - 0,40                      |  |
| Eisen                                             |                 |                                  |  |
| Poliertes Gusseisen                               | 200             | 0,21                             |  |
| Verarbeitetes Gusseisen                           | 20              | 0,44                             |  |
| Poliertes, ausgelassenes<br>Eisen                 | 40 - 250        | 0,28                             |  |
| Polierter Stahlbarren                             | 770 - 1040      | 0,52 - 0,56                      |  |
| Roher, geschweißter<br>Stahl                      | 945 - 1100      | 0,52 - 0,61                      |  |
| Oberflächen Eisenoxid                             | 20              | 0,69                             |  |

| Material                                | Temperatur (°C) | Emissionsgrad<br>(Zirka-Angaben) |
|-----------------------------------------|-----------------|----------------------------------|
| Vollständig verrostete<br>Oberfläche    | 22              | 0,66                             |
| Gewalzte Eisenplatte                    | 100             | 0,74                             |
| Oxidierter Stahl                        | 198 - 600       | 0,64 - 0,78                      |
| Gusseisen<br>(oxidiert bei 600 °C)      | 198 - 600       | 0,79                             |
| Stahl<br>(oxidiert bei 600 °C)          | 125 - 520       | 0,78 - 0,82                      |
| Elektrolytisches<br>Eisenoxid           | 500 - 1200      | 0,85 - 0,95                      |
| Eisenplatte                             | 925 - 1120      | 0,87 - 0,95                      |
| Gusseisen, schweres<br>Eisenoxid        | 25              | 0,80                             |
| Angelassenes Eisen,<br>Eisenoxid        | 40 - 250        | 0,95                             |
| Schmelzoberfläche                       | 22              | 0,94                             |
| Geschmolzenes<br>Gusseisen              | 1300 - 1400     | 0,29                             |
| Geschmolzener Baustahl                  | 1600 - 1800     | 0,28                             |
| Flüssigstahl                            | 1500 - 1650     | 0,28                             |
| Reines Eisenerz                         | 1515 - 1680     | 0,42 - 0,45                      |
| Galvanisierte, glänzende<br>Eisenplatte | 28              | 0,23                             |
| Kupfer                                  |                 |                                  |
| Kupferoxid                              | 800 - 1100      | 0,13 - 0,16                      |
| Kupferspiegel                           | 100             | 0,05                             |
| Starkes Kupferoxid                      | 25              | 0,078                            |
| Flüssiges Kupfer                        | 1080 - 1280     | 0,13 - 0,16                      |
| Messing                                 |                 |                                  |
| Messingspiegel                          | 28              | 0,03                             |
| Messingoxid                             | 200 - 600       | 0,59 - 0,61                      |
| Chrom                                   |                 |                                  |
| Poliertes Chrom                         | 40 - 1090       | 0,08 - 0,36                      |
| Gold                                    |                 |                                  |
| Goldspiegel                             | 230 - 630       | 0,02                             |
| Silber                                  |                 |                                  |
| Poliertes Silber                        | 100             | 0,05                             |
| Nickel                                  |                 |                                  |
| Nickelchrom<br>(hitzebeständig)         | 50 - 1000       | 0,65 - 0,79                      |
| Nickelchrom Legierung                   | 50 - 1040       | 0,64 - 0,76                      |
| Nickelchrom legiert<br>(hitzebeständig) | 50 - 500        | 0,95 - 0,98                      |

| Material                        | Temperatur (°C) | Emissionsgrad<br>(Zirka-Angaben) |
|---------------------------------|-----------------|----------------------------------|
| Nickelsilber Legierung          | 100             | 0,14                             |
| Poliert, galvanisiert           | 25              | 0,05                             |
| Galvanisiert                    | 20              | 0,01                             |
| Nickeldraht                     | 185 - 1010      | 0,09 - 0,19                      |
| Blei                            |                 |                                  |
| Reines Blei (nicht<br>oxidiert) | 125 - 225       | 0,06 - 0,08                      |
| Edelstahl                       |                 |                                  |
| 18 -8                           | 25              | 0,16                             |
| 304 (8Cr, 18Ni)                 | 215 - 490       | 0,44 - 0,36                      |
| 310 (25Cr, 208Ni)               | 215 - 520       | 0,90 - 0,97                      |
| Zinn                            |                 |                                  |
| Fertige Zinnplatte              | 100             | 0,07                             |
| Stark oxidiert                  | 0 - 200         | 0,60                             |
| Zink                            |                 | -                                |
| Oxidiert bei 400 °C             | 400             | 0,01                             |
| Asche Zinkoxid                  | 25              | 0,28                             |
| Magnesium                       |                 |                                  |
| Magnesia                        | 275 - 825       | 0,20 - 0,55                      |
| Metallische Materialie          | n               | •                                |
| Hg                              | 0 - 100         | 0,09 - 0,12                      |
| Blech                           |                 | 0,88 - 0,90                      |
| Nichtmetallische<br>Materialien |                 |                                  |
| Ziegelstein                     | 1100            | 0,75                             |
| Brandziegel                     | 1100            | 0,75                             |
| Graphit                         | 96 - 225        | 0,95                             |
| (lampenschwarz)                 |                 |                                  |
| Porzellanemaille (weiß)         | 18              | 0,90                             |
| Asphaltum                       | 0 - 200         | 0,85                             |
| Glas (Oberfläche)               | 23              | 0,94                             |
| Calcimine                       | 20              | 0,90                             |
| Eiche                           | 20              | 0,90                             |
| Kohlestück                      |                 | 0,85                             |
| Isolationsstück                 |                 | 0,91 - 0,94                      |
| Glasrohr                        |                 | 0,90                             |
| Schlautentyp                    |                 | 0,87                             |
| Porzellanemaille<br>Produkte    |                 | 0,90                             |
| Porzellanemaille<br>Designs     |                 | 0,83 - 0,93                      |
| Feste Materialien               |                 | 0,80 - 0,93                      |

| Material                              | Temperatur (°C) | Emissionsgrad<br>(Zirka-Angaben) |
|---------------------------------------|-----------------|----------------------------------|
| Keramik (Vase)                        |                 | 0,90                             |
| Film                                  |                 | 0,90 - 0,93                      |
| Hitzebeständiges Glas                 | 200 - 540       | 0,85 - 0,95                      |
| Glimmer                               |                 | 0,94 - 0,95                      |
| Flume mica                            |                 | 0,90 - 0,93                      |
| Glas                                  |                 | 0,91 - 0,92                      |
| Ebene Kreideschicht                   |                 | 0,88 - 0,93                      |
| Oberste Schlaufe                      |                 | 0,91 - 0,92                      |
| Epoxy Glasplatte                      |                 | 0,86                             |
| Epoxyhydroxybenzol-<br>Platte         |                 | 0,80                             |
| Block talcum terminal                 |                 | 0,87                             |
| Elektrische Materialien               |                 |                                  |
| Halbleiter                            |                 | 0,80 - 0,90                      |
| Transistor (Kunststoff<br>versiegelt) |                 | 0,30 - 0,40                      |
| Transistor (Metall Diode)             |                 | 0,89 - 0,90                      |
| Pulse transmission                    |                 | 0,91 - 0,92                      |
| Vergoldetes Kupferblech               |                 | 0,30                             |
| Gelötetes, beschichtetes<br>Kupfer    |                 | 0,35                             |
| Zinkbeschichteter<br>Bleidraht        |                 | 0,28                             |
| Messingdraht                          |                 | 0,87 - 0,88                      |

### Begriffe aus der Thermografie

#### Span (Kontrast)

Sind die Temperaturen im Bild sehr homogen verteilt und nah beieinander, so kann es sein, dass das Bild nicht sehr farb- / kontrastreich ist und Konturen nicht besonders gut erkennbar sind. Um das Bild kontrastreicher zu machen, drückt man den Hoch- bzw. Runter-Pfeil der zentralen Menütastatur. Damit vergrößert bzw. verringert man die eingestellte Temperaturspanne. Die Darstellung einzelner thermischer Bereiche im Bild verändert sich und wird kontrastreicher.

#### Level (Mittlere Temperatur / Temperaturniveau / Helligkeit)

Oftmals macht es Sinn, in Verbindung mit einer Anpassung der Spannweite (siehe Span) auch eine Justierung bzw. eine Verschiebung der mittleren Temperatur (Level) vorzunehmen. Hat man zuvor beispielsweise die Spannweite auf ein Minimum zusammengefahren und verschiebt man nun diesen stark zusammengefahrenen Temperaturbereich durch Verschieben des Levels nach oben/unten, so wird das Bild selbst in Teilen unbrauchbar, weil es komplett über- bzw. untersteuert ist. Jedoch lassen sich auf diese Weise beim Durchlaufen der einzelnen Temperaturabschnitte noch selbst kleinste Temperaturunterschiede am Objekt sichtbar machen.

#### Emission

Jeder Körper, dessen Temperatur über dem absoluten Nullpunkt von - 273,15 °C liegt, sendet Wärmestrahlung aus. Wie gut er diese abstrahlt, hängt u. a. von dessen Oberflächenbeschaffenheit (z. B. Farbe, Struktur Materialzusammensetzung etc.) und seiner Temperatur selbst ab. Der Emissionsgrad eines Körpers gibt an, wie viel Strahlung er im Vergleich zu einem idealen schwarzen Strahler abgibt. Ein idealer schwarzer Strahler hat den theoretischen Emissionsgrad 1. Weitere Faktoren wie Transmission und Reflexion können in diesem optimalen Fall vernachlässigt werden. In der Praxis ist das jedoch nicht möglich. So sind Oberflächen, die bereits im sichtbaren Lichtspektrum stark reflektieren, oftmals auch stark reflektierend im Spektralbereich des Infrarots, wie z. B. poliertes Aluminium.

#### Es gilt die Formel: Transmission + Reflexion + Emission = 1

In den meisten Fällen ist der Faktor Transmission vernachlässigbar. Ist die zu thermografierende Oberfläche stark reflektierend, steigt entsprechend der Anteil der Reflexion und der Anteil der Emission wird kleiner.

Beispiel:

- Transmission = 0
- Reflexion = 0,8
- Emission = 0,2

Stark reflektierende Oberflächen spiegeln alle möglichen Temperaturen umliegender Wärmequellen wider, welche dadurch wiederum indirekt von der Wärmebildkamera erfasst und gemessen werden, nicht jedoch die zu messende Oberflächentemperatur des eigentlichen Objektes. Um dieses Problem zu umgehen, werden häufig spezielle Aufkleber oder Sprays mit einem hohen, definierten Emissionsgrad auf die zu messende Oberfläche aufgebracht.

Grundsätzlich gilt: Je höher der Emissionsgrad, desto niedriger der Reflexionsgrad, umso besser ist eine Thermografie möglich.

#### **Reflektierte Temperatur**

Das Ausfindigmachen von Wärmequellen aus der Umgebung, welche die Messung beeinflussen und die Ermittlung der durchschnittlichen Temperatur, welche von diesen ausgeht und vom zu thermografierenden Objekt reflektiert werden kann.

#### Fehler und Störungen

| Fehler                                           | Ursache                                | Abhilfe                                                                                        |
|--------------------------------------------------|----------------------------------------|------------------------------------------------------------------------------------------------|
| Die Kamera nimmt<br>keine Bilder / Videos<br>auf | Interner Speicher ist<br>voll          | Löschen Sie nicht<br>mehr benötigte<br>Daten, um<br>Speicherplatz<br>freizugeben.              |
| Akku entlädt sehr<br>schnell                     | Akku zu alt oder<br>beschädigt         | Verwenden Sie<br>einen neuen Akku.                                                             |
| Akku lädt nicht auf                              | Ladekabel nicht<br>richtig eingesteckt | Überprüfen Sie, ob<br>die Stecker richtig<br>sitzen.                                           |
|                                                  | Akku zu alt oder<br>beschädigt         | Verwenden Sie<br>einen neuen Akku.                                                             |
|                                                  | Kontakte<br>verschmutzt                | Reinigen Sie die<br>Kontakte mit einem<br>trockenen, sauberen<br>Tuch.                         |
| SD-Karte wird nicht<br>erkannt                   | Kontakte<br>verschmutzt                | Reinigen Sie die<br>Kontakte vorsichtig<br>mit einem<br>trockenen, sauberen<br>Tuch.           |
|                                                  | Dateiformatierung<br>falsch            | Die SD-Karte sollte<br>auf FAT32 formatiert<br>sein, damit diese<br>vom Gerät erkannt<br>wird. |

### Wartung und Reparatur

#### Akku laden

Laden Sie den Akku auf, wenn sich die Anzeige Ladestatus (36) gelb färbt, oder wenn sich das Gerät nicht mehr einschalten lässt.

Laden Sie den Akku immer mit Hilfe des im Lieferumfang enthaltenen Ladenetzteils und Ladegerätes auf. Gehen Sie dazu wie folgt vor:

- Stecken Sie das Ladenetzteil in eine ausreichend abgesicherte Netzsteckdose. Verwenden Sie ausschließlich das Original-Ladenetzteil oder eines mit identischen Spezifikationen, da sowohl Akku als auch Kamera sonst beschädigt werden können!
- 2. Stecken Sie den microUSB-Stecker des Ladenetzteils in den microUSB-Anschluss am Ladegerät.
  - $\Rightarrow$  Die LED am Ladegerät leuchtet blau.
- 3. Setzen Sie den Akku in das Ladegerät ein.
  - ⇒ Die LED am Ladegerät leuchtet rot.
  - ⇒ Der Akku ist vollständig geladen, wenn die LED am Ladegerät blau leuchtet.
- 4. Entfernen Sie den geladenen Akku aus dem Ladegerät.
- 5. Entfernen Sie das Ladenetzteil aus der Netzsteckdose und aus dem Ladegerät.

Wenn mit dem Gerät während des Ladevorgangs weitergearbeitet werden soll, können Sie den Akku auch im Gerät aufladen. Verwenden Sie dazu ausschließlich das mitgelieferte Ladenetzteil. Gehen Sie dazu wie folgt vor:

- ✓ Der Akku ist in das Gerät eingesetzt.
- Stecken Sie das Ladenetzteil in eine ausreichend abgesicherte Netzsteckdose. Verwenden Sie ausschließlich das Original-Ladenetzteil oder eines mit identischen Spezifikationen, da sowohl Akku als auch Kamera sonst beschädigt werden können!
- 2. Stecken Sie den microUSB-Stecker des Ladenetzteils in den microUSB-Anschluss am Gerät.
  - ⇒ Der Akku ist vollständig geladen, wenn die Anzeige für den Ladestatus komplett grün ist.
- Entfernen Sie das Ladenetzteil aus der Netzsteckdose und aus dem Gerät.

# 🍙 Info

Das Gerät kann auch ausschließlich mit angeschlossenem Ladegerät betrieben werden, ohne dass ein Akku eingelegt ist.

#### Akku wechseln

Um den Akku auszutauschen, gehen Sie vor, wie unter Akku einsetzen / wechseln beschrieben.

#### Reinigung

Reinigen Sie das Gerät mit einem angefeuchteten, weichen, fusselfreien Tuch. Achten Sie darauf, dass keine Feuchtigkeit in das Gehäuse eindringt. Verwenden Sie keine Sprays, Lösungsmittel, alkoholhaltige Reiniger oder Scheuermittel, sondern nur klares Wasser zum Anfeuchten des Tuches.

#### Reparatur

Nehmen Sie keine Änderungen am Gerät vor und bauen Sie keine Ersatzteile ein. Wenden Sie sich zur Reparatur oder Geräteüberprüfung an den Hersteller.

#### Entsorgung

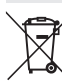

Das Symbol des durchgestrichenen Mülleimers auf einem Elektro- oder Elektronik-Altgerät besagt, dass dieses am Ende seiner Lebensdauer nicht im Hausmüll entsorgt werden darf. Zur kostenfreien Rückgabe stehen in Ihrer Nähe Sammelstellen für Elektro- und Elektronik-Altgeräte zur Verfügung. Die Adressen erhalten Sie von Ihrer Stadt- bzw.

Kommunalverwaltung. Sie können sich auch auf unserer Webseite www.trotec24.com über weitere, von uns geschaffene Rückgabemöglichkeiten informieren.

Durch die getrennte Sammlung von Elektro- und Elektronik-Altgeräten soll die Wiederverwendung, die stoffliche Verwertung bzw. andere Formen der Verwertung von Altgeräten ermöglicht sowie negative Folgen bei der Entsorgung der in den Geräten möglicherweise enthaltenen gefährlichen Stoffe auf die Umwelt und die menschliche Gesundheit vermieden werden.

Sie sind verantwortlich für die Löschung von möglicherweise auf den zu entsorgenden Altgeräten vorhandenen personenbezogenen Daten.

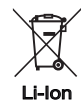

Batterien und Akkus gehören nicht in den Hausmüll, sondern müssen in der Europäischen Union – gemäß Richtlinie 2006/66/EG DES EUROPÄISCHEN PARLAMENTS UND DES RATES vom 06. September 2006 über Batterien und Akkumulatoren – einer fachgerechten Entsorgung zugeführt werden. Bitte entsorgen Sie Batterien und Akkus entsprechend den geltenden gesetzlichen Bestimmungen.

## Trotec GmbH & Co. KG

Grebbener Str. 7 D-52525 Heinsberg )+49 2452 962-400 =+49 2452 962-200

info@trotec.com www.trotec.com